MAMIDI.ID

mamidi.id

## EBOOK PANDUAN JUALAN PRODUK DIGITAL DI LYNK.ID

PLATFORM LYNK.ID ADALAH TEMPAT TERBAIK UNTUK BERJUALAN PRODUK DIGITAL BAGI PEMULA

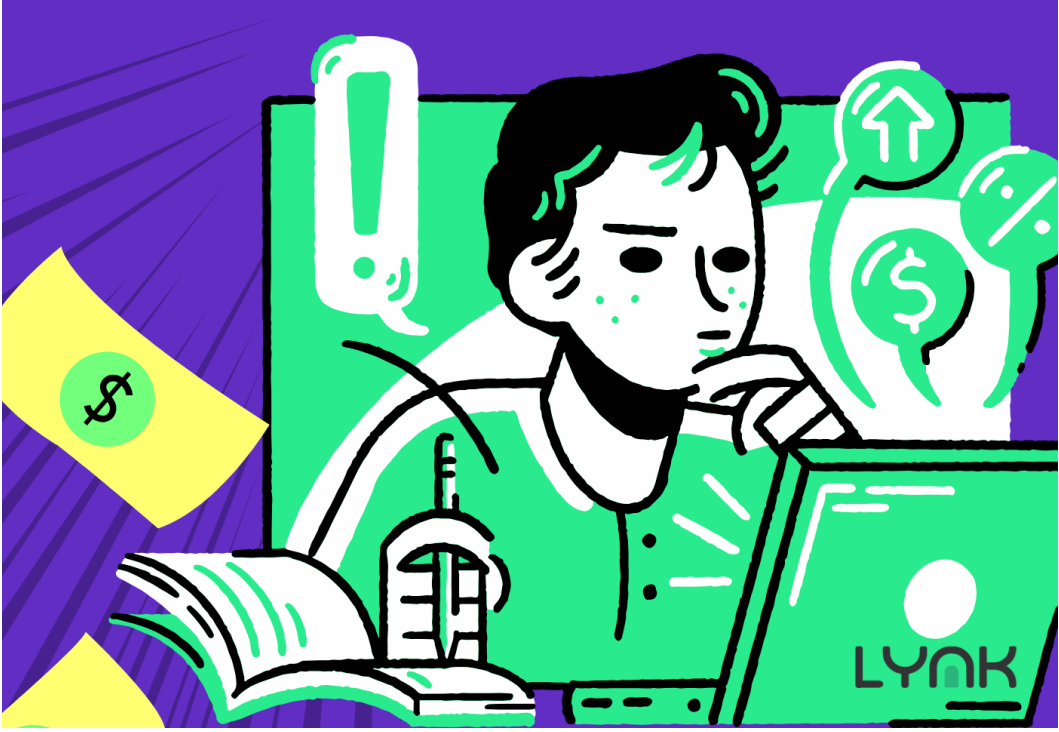

# EBOOK PANDUAN JUALAN PRODUK DIGITAL DI LYNK.ID

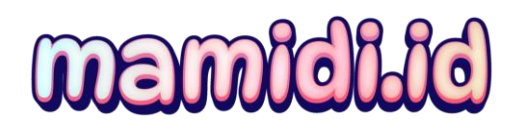

MAMIDI.ID

2 | Mamidi.id by Mami Diana

## DAFTAR ISI

| EBOOK PANDUAN JUALAN PRODUK DIGITAL DI                                            |
|-----------------------------------------------------------------------------------|
| LYNK.ID                                                                           |
| Pengenalan Lynk dan Membuat Akun Lynk5                                            |
| Paket Harga Lynk8                                                                 |
| Tutorial Lynk: Cara Membuat Akun Lynk11                                           |
| Pengaturan Awal dan Reset Password14                                              |
| Pengenalan Menu-Menu di Lynk23                                                    |
| Tampilan Awal Setelah Login24                                                     |
| Menu di Sebelah Kiri (Sidebar Menu)25                                             |
| Setup Produk Digital Ebook32                                                      |
| Setup Produk Digital E-Course43                                                   |
| Alternatif Penyimpanan Video43                                                    |
| Cara Upgrade ke Pro dan Pengaturan Pro56                                          |
| Update Materi Ecourse, Pengaturan Voucher, SEO Meta,<br>dan Menghapus Logo Lynk65 |
| Demo Proses Pembelian dan Akses Produk, serta Withdraw                            |
| 76                                                                                |
| Tutorial Lynk: Proses Withdraw77                                                  |
| Simulasi Proses Pembelian79                                                       |
| Akses Produk Setelah Pembelian82                                                  |
| Melihat Data Penjualan dari Sisi Penjual83                                        |
| Proses Withdraw oleh Penjual85                                                    |

## mamidild

# RIBUAN PRODUK DIGITAL BISA DIJUAL LAGI DI LYNK.ID

AYO MAMA PAPA CARI PENGHASILAN PASIF DARI RUMAH

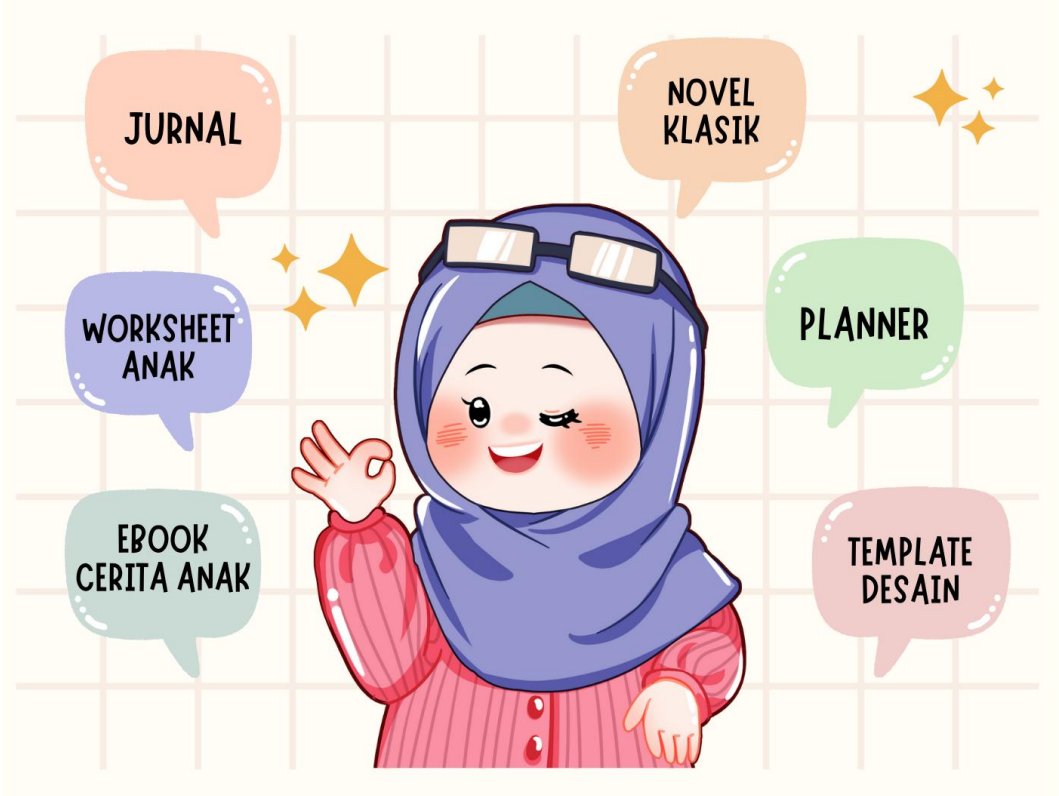

LYNK BONUS VIDEO CARA JUALAN PRODUK DIGITAL DI LYNK.ID

LINK PROMO: MAMIDI.ID/PROMO

## EBOOK PANDUAN JUALAN PRODUK DIGITAL DI LYNK.ID

## Pengenalan Lynk dan Membuat Akun Lynk

Pada materi ini, kita akan terlebih dahulu melihat tampilan situs web Link.id. Halaman depannya kurang lebih seperti ini. Di sini, Kita dapat langsung membuat shortcut dengan nama Kita, nama bisnis Kita, atau nama lain yang mudah diingat oleh orang lain. Sebaiknya jangan terlalu panjang agar lebih praktis.

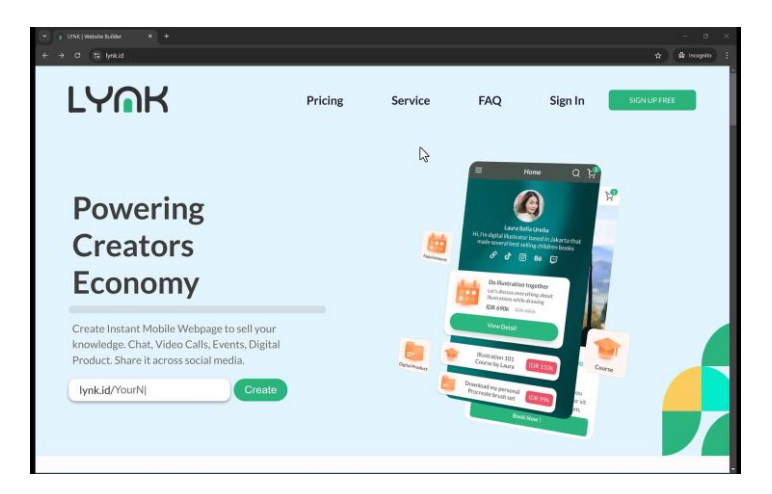

Gambar: Pengenalan Lynk

Di platform ini, sudah banyak kreator atau content creator yang menggunakan Lynk untuk memasang dan mempromosikan produk mereka. Lynk bukan sekadar platform link bio seperti yang sudah ada di pasaran, tetapi juga memungkinkan Kita menjual produk digital dengan harga tertentu.

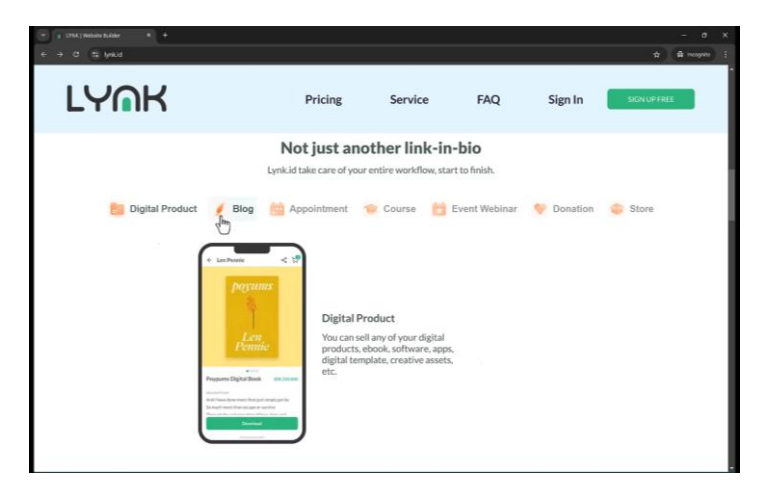

Gambar: Pengenalan Lynk

Jika seseorang ingin membeli produk digital Kita, mereka harus melakukan pembayaran terlebih dahulu melalui Lynk. Dengan demikian, Kita tidak perlu repot membuat situs web sendiri. Selain itu, Lynk juga memiliki fitur blog, jadwal, serta sistem booking, misal untuk sesi coaching satu lawan satu.

Kita juga dapat menjual kursus dalam bentuk video, menyelenggarakan webinar, menerima donasi, membuka toko online, dan masih banyak lagi. Pada tutorial ini, kita akan mendemonstrasikan beberapa fitur yang dapat digunakan untuk berjualan. Selain itu, Lynk juga menyediakan fitur testimoni pengguna serta opsi untuk menggunakan domain kustom. Jika Kita tidak ingin menggunakan domain bawaan dari Link.id, Kita bisa langsung menghubungkan domain pribadi, seperti kelasku.com, ke akun Lynk Kita.

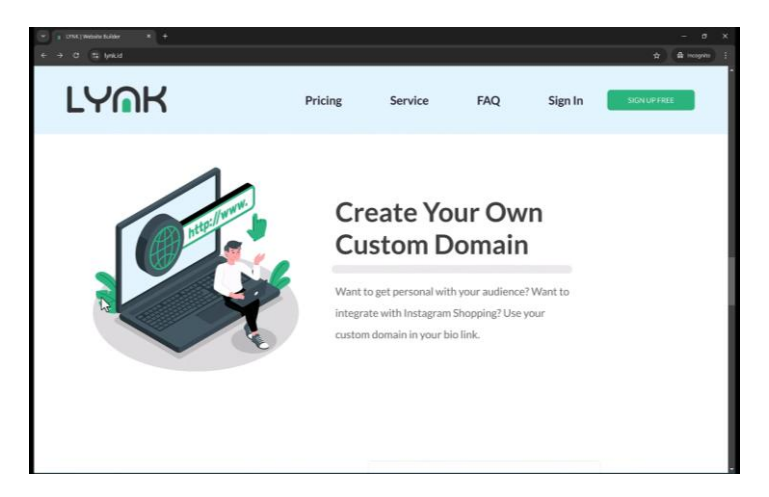

Gambar: Pengenalan Lynk

Salah satu fitur unggulan adalah statistik yang memungkinkan Kita melihat jumlah pengunjung dan pembeli. Lynk juga sangat mudah dibagikan ke media sosial atau platform lain.

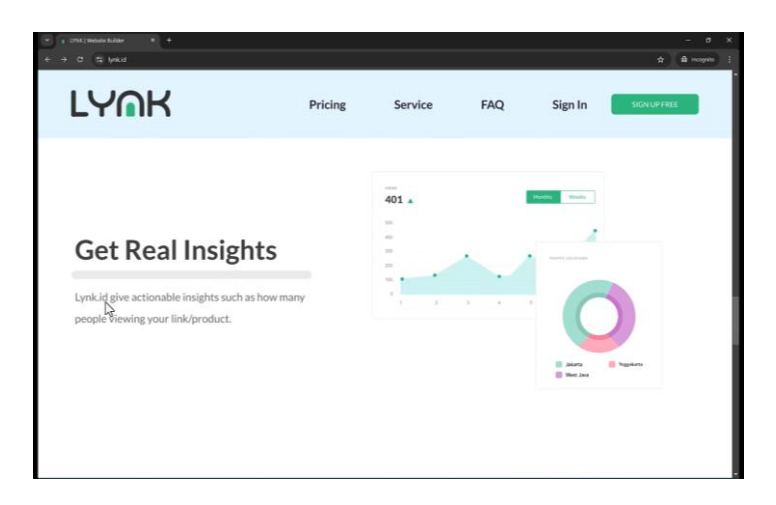

Gambar: Pengenalan Lynk

Halaman utama situs ini mencakup berbagai menu layanan, termasuk FAQ dan informasi lebih lanjut tentang Lynk. Beberapa bagian ditampilkan dalam bahasa Inggris. Untuk saat ini, kita akan fokus pada bagian harga atau **pricing**.

## Paket Harga Lynk

Lynk menyediakan tiga jenis paket: Gratis, Pro, dan Brandpreneur.

|                       |          | Pricing                | g        |                      |         |
|-----------------------|----------|------------------------|----------|----------------------|---------|
|                       |          |                        |          |                      |         |
| Starter               |          | Pro                    |          | Brandpren            | eur     |
| FREE FORE             | VER      | Rp 99K/ Mor            | nth      | Custom               |         |
| Unlimited Link        | 0        | Everything in Starter  | •        | Everything in Pro    | 0       |
| Digital Store         | 0        | Facebook Pixels        | 0        | Custom Domain Portal | 0       |
| Statistic / Traffic   | 0        | Google Analytics       | 0        | Custom Pages         | 0       |
| Link Thumbnalls       | 0        | UTM Parameters         | 0        | Free Consultation    | 0       |
| Templates             | 0        | Templates              | 0        | Custom Domain Email  | 0       |
| Custom Fonts & Button | 0        | Custom Meta Text (SEO) | 0        | Any Custom Request   | 0       |
| Custom Background     | 0        | Request Payout Anytime | •        | Transaction Fee      | Up to 0 |
| About Me              | 0        | Remove Lynk.id Logo    | 0        | "umbiktete           |         |
| Email Notification    | 0        | Product Appearance     | 0        |                      |         |
| Export Data to CSV    | •        | Custom Receipt         | 0        |                      |         |
| Transaction Fee       | 10% 5%   | Whatsapp Notification  | •        |                      |         |
| Topecial cate         | 1016-    | Transaction Fee        | 5% 3%    |                      |         |
| E-COUSE VIDEO         | 20 Marts | E-course Video         | 480 Mins |                      |         |
|                       |          | Questionnaire          | 20 GB    |                      |         |

Gambar: Pengenalan Lynk

- 1. Paket Gratis
  - Dapat membuat tautan tanpa batas.
  - Mendukung toko digital.
  - o Memiliki fitur statistik dasar.
  - Menyediakan thumbnail, template, font kustom, tombol kustom, dan latar belakang kustom.
  - o Bisa menambahkan halaman "Tentang Penulis".
  - Mendukung notifikasi email dan ekspor data pembeli ke CSV.
  - Memiliki biaya transaksi sebesar 5% dari setiap pembelian.

o Batas durasi e-course adalah 10 menit.

### 2. Paket Pro (Rp99.000/bulan)

- Semua fitur dari paket Gratis.
- Mendukung pemasangan Facebook Pixel dan Google Analytics.
- Memiliki fitur optimasi SEO dengan UTM parameter dan template kustom.
- Payout dapat dilakukan kapan saja.
- Tidak ada branding Link.id (Kita dapat menggunakan domain sendiri tanpa logo Lynk).
- Biaya transaksi lebih rendah, yaitu 3%.
- Batas durasi e-course lebih panjang, hingga 480 menit.

## 3. Paket Brandpreneur

- Menyediakan penyimpanan 20GB.
- Biaya transaksi lebih rendah dibandingkan paket lainnya.
- Harga paket ini tidak dicantumkan dan harus dikonfirmasi langsung dengan tim Lynk.

## Tutorial Lynk: Cara Membuat Akun Lynk

Membuat akun Lynk sangat mudah. Langkah-langkahnya sebagai berikut:

- 1. Masukkan nama pengguna yang ingin Kita gunakan.
- 2. Klik "Create" atau "Sign Up Free".

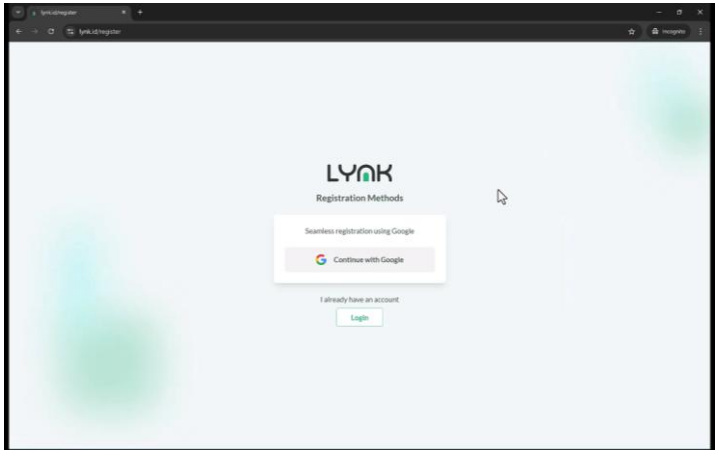

Gambar: Pengenalan Lynk

- 3. Saat ini, satu-satunya metode pendaftaran adalah melalui akun Google.
- 4. Pilih akun Google yang ingin Kita gunakan.
- 5. Setelah memilih akun, Kita akan diarahkan ke halaman pembuatan profil.

| $\begin{array}{llllllllllllllllllllllllllllllllllll$ | - 0 ×<br>2000-0480330048474994409849545695632697823264 m00430m9638981 56669552. 🕸 🎕 mpm 🗄 |
|------------------------------------------------------|-------------------------------------------------------------------------------------------|
|                                                      | LYOK<br>Prace tell to all the manufacture finited before                                  |
|                                                      | Enal                                                                                      |
| ₽                                                    | User ID                                                                                   |
|                                                      | NMRARY TOUL Over ID This will be may show the                                             |
|                                                      | Password<br>Your Password                                                                 |
|                                                      | Repeat Password                                                                           |
|                                                      | Your Paraword Phose number                                                                |
|                                                      | +62 Your Phone Number                                                                     |
|                                                      | Contres                                                                                   |
|                                                      | I already have an account Sign In                                                         |
|                                                      |                                                                                           |

Gambar: Pengenalan Lynk

- 6. Masukkan nama pengguna yang diinginkan (tanpa spasi, gunakan underscore (\_) atau dash (-) jika perlu).
- 7. Buat dan ulangi kata sandi Kita.
- 8. Masukkan nomor telepon yang valid.
- 9. Pastikan kata sandi terdiri dari minimal 6 karakter dan mencakup huruf besar serta huruf kecil.
- 10. Klik "Confirm" untuk menyelesaikan pendaftaran.

Jika nama pengguna yang Kita pilih sudah digunakan, silakan coba dengan variasi lain. Setelah berhasil, Kita akan diarahkan ke halaman pengaturan awal.

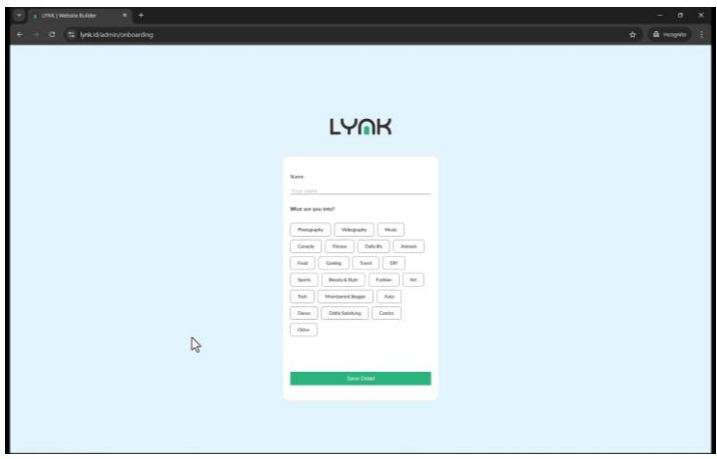

Gambar: Pengenalan Lynk

Di halaman ini, masukkan nama Kita dan pilih kategori yang sesuai dengan bidang usaha atau minat Kita. Setelah itu, klik "Save Detail".

| · I CTAL Website Scaler * +                                                       |                                                                                                    | - a        |
|-----------------------------------------------------------------------------------|----------------------------------------------------------------------------------------------------|------------|
| e → 0 😩 lynkid%2/admiv/daitboard                                                  | ÷.                                                                                                    | A incepter |
| LYMK                                                                              | Home ¢                                                                                                    |            |
| <ul> <li>Hare</li> <li>My Look</li> <li>Appendence</li> <li>Statistica</li> </ul> | Access (@tay-is int) >                                                                                                    |            |
| C Deleters (C)<br>C MyTerchane (C)<br>C Tuterials                                 | E Mala (Light Hall) program (Draw Hall) (Start Hall)                                                                                                    |            |
| Gerlings     MaddetTrans, Torces     R. Artificers                                | 0 0                                                                                                    |            |
| E E-Mail Marketing<br>(2) WhatsAge Blast<br>(2) WhatsAge Blast                    |                                                                                                    |            |
| En Ligent                                                                         | 14<br>1<br>1<br>1<br>1<br>1<br>1<br>1<br>1<br>1<br>2<br>2<br>4<br>1<br>2<br>2<br>4<br>1<br>1<br>2<br>2<br>4<br>1<br>1<br>2<br>2<br>4<br>1<br>1<br>2<br>4<br>1<br>1<br>1<br>1<br>1<br>1<br>1<br>1<br>1<br>1 |            |
| 2                                                                                 | Uktores Sales (DR) B Vy Bitche R 0 Alfrider Products 0 0                                                                                                    |            |

Gambar: Pengenalan Lynk

Selamat! Akun Lynk Kita telah berhasil dibuat. Pada tutorial selanjutnya, kita akan membahas lebih lanjut cara mengatur akun dan menggunakan fitur-fitur yang tersedia di dashboard Lynk. Pastikan Kita telah menyelesaikan pembuatan akun sebelum melanjutkan ke materi berikutnya.

## Pengaturan Awal dan Reset Password

Pada materi ini, kita akan memulai dengan langkah-langkah dasar dalam mengatur akun Lynk. Sebelum melakukan aktivitas apa pun di Lynk.id, langkah pertama yang perlu dilakukan adalah masuk ke bagian **Pengaturan (Settings)**. Pengaturan ini hanya perlu dilakukan sekali, sehingga ke depannya tidak perlu sering mengeceknya lagi.

| ÷ C 😫 lynkid/v2/admin/dashb                                                                                                    | and a set of the set of the set o | \$ B    |
|----------------------------------------------------------------------------------------------------|----------------------------------------------------------------------------------------------------|---------|
| LYOK                                                                                                    | Home                                                                                                    | a       |
| ewy                                                                                                    | 8                                                                                                    |         |
| B Home                                                                                                    | Account (@ Usgrade to PRO > Earnings @                                                                                                    |         |
| A May Lynn                                                                                                    | Adm                                                                                                    | 1000    |
| 7 deserves                                                                                                    | https://widteliejalamate                                                                                                    | 4       |
|                                                                                                    | Start creating now! PayMe link                                                                                                    |         |
| * Statistics                                                                                                    | ් Add Link 🗅 Digital Product 🖉 Blog Context 😌 Course Video 🛞 Media Ki 🕇 http://yrk.id/payme.helajar/judarmuduh                                                                                                    | 0       |
| Dontens 💼                                                                                                    |                                                                                                    |         |
| B McDathan                                                                                                    |                                                                                                    |         |
| R Service                                                                                                    | Total Views & Clicks                                                                                                    |         |
|                                                                                                    | Wews Clicks                                                                                                    |         |
| a series                                                                                                    | 0 0                                                                                                    |         |
| ARKETING TOOLS                                                                                                    | 14                                                                                                    |         |
| C Addates                                                                                                    |                                                                                                    |         |
| a companyour                                                                                                    |                                                                                                    |         |
|                                                                                                    |                                                                                                    |         |
| > Whatshap lited                                                                                                    |                                                                                                    |         |
| B Mushers                                                                                                    |                                                                                                    |         |
|                                                                                                    |                                                                                                    |         |
|                                                                                                    |                                                                                                    |         |
|                                                                                                    | 2 3 4 3 5 7 8 5 10 10 10 10 10 10 10 10 10 10 10 10 10                                                                                                    | The Fre |
| and the second second se |                                                                                                    |         |
| - C                                                                                                    | Ulatine Sales (DR) 🖸 My Blacks 👷 Albiate Products 👩 Ulatine Or                                                                                                    | hes     |

Gambar: Pengaturan Awal Lynk

Setelah masuk ke halaman **Settings**, tampilan yang muncul kurang lebih seperti berikut. Fokus pertama kita adalah pada bagian **My** 

**Account**. Setelah memilih tab ini, akan muncul beberapa menu tambahan yang bisa langsung diakses tanpa perlu kembali ke halaman utama **Settings**.

| • a crist produce fuilder * +    |                                                                                                    | - 0 X         |
|----------------------------------|----------------------------------------------------------------------------------------------------|---------------|
| € ÷ C (≇ lynkid/W/admin/unting   | a                                                                                                    | 🖈 🖨 Hospita 🗄 |
|                                  | Settings 💫                                                                                                | đ             |
| E Hanne                          | My Account Account detail. Shop information, etc.                                                         |               |
| Ф Асректика                      | Payment Method         >           Payment duration, Fee settings, etc.         >                         |               |
| -> Statistics                    | Payout Settings     Withdraw earnings Bank account, etc.     >                                            |               |
| E MyPerban                       | Advance Settings         Sociale Analytics, Facebook Pleat etc.         >                                 |               |
| © Settings                       | Site Settings<br>Custom domain, Personalization, etc.                                                     |               |
| MARKETING TOOLE                  | Sync Calendar     Connect your Google Calendar to let us update your calendar as you get new appointment. |               |
| D EMatMarketing                  | Termil Conditions + Privace + Contact Us                                                                  |               |
| D Washing Bot                    |                                                                                                    |               |
| (+ topot                         |                                                                                                    |               |
| Traja (2) es ci la tra chemistra |                                                                                                    |               |

Gambar: Pengaturan Awal Lynk

### 1. Pengaturan Akun (Account Settings)

Di halaman **Account Settings**, kita akan melihat beberapa informasi mengenai akun, termasuk jenis paket yang digunakan. Saat ini, kita menggunakan **Free Package**, tetapi nantinya kita juga akan mencoba versi **Pro**.

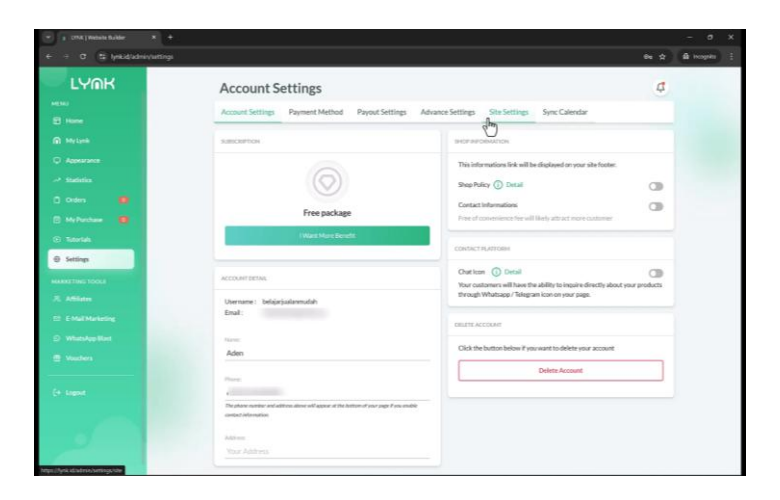

- Detail Akun (Account Details): Jika ingin menambahkan alamat, dapat dilakukan di bagian ini.
- Informasi Toko (Shop Information): Jika fitur ini diaktifkan, halaman toko di Lynk.id akan menampilkan Shop Policy dan Contact Information. Kita dapat mengaktifkan opsi ini dengan mengklik tombol yang tersedia.
- Kontak Platform: Jika fitur ini diaktifkan, ikon chat akan muncul sehingga pelanggan dapat langsung bertanya mengenai produk Kita. Kontak yang muncul akan sesuai dengan nomor yang telah dimasukkan, baik untuk WhatsApp maupun Telegram.

## 2. Metode Pembayaran (Payment Method)

Bagian ini mencakup beberapa pengaturan penting terkait transaksi:

| 💌 👔 UNA j Mattein Balder 💦                                               | +                                                                                                    | - a x      |
|--------------------------------------------------------------------------|----------------------------------------------------------------------------------------------------|------------|
| € ÷ σ (\$ lynkidsdnivs                                                   | etingsjagnet 🔄 🕸                                                                                                    | i hogika 🗄 |
|                                                                          | Payment Method C<br>Account Setting Payment Method Payment Setting Sinc Setting Sync Calendar                                                                                                    |            |
| <ul> <li>Reysenk</li> <li>C Appendiance</li> <li>→ Statistics</li> </ul> | Profestion Profestion |            |
| C Orden 🔹                                                                | Payment Methods  Payment Methods  Payment Into association to complete devices  Payment Into association to complete devices  Wind Association to complete devices  Wind Association to |            |
| Settings                                                                 | Ng* deachated after the time specified below has pareed. The duration<br>will also appear on the automatic holicator page as a carbon<br>display.<br>QBIS method will default to 60 minutes it selected duration is above<br>it.                                                                                                    |            |
| D EMailMarkeding                                                         | Duration<br>30 Minutes (2015 A VA)                                                                                                    |            |
| E Vaches                                                                 |                                                                                                    |            |
| Cr. Saper                                                                |                                                                                                    |            |
|                                                                          |                                                                                                    |            |

- Metode Pembayaran: Untuk menggunakan PayPal, akun harus di-upgrade ke versi Pro.
- Biaya Admin dan Channel: Kita dapat memilih apakah biaya admin dibebankan kepada pelanggan atau ditanggung oleh penjual. Jika ditanggung pelanggan, hal ini dapat mempengaruhi tingkat konversi penjualan.
- **Durasi Virtual Account atau QRIS**: Disarankan untuk mengatur durasi antara **30 hingga 60 menit**, dengan pilihan optimal sekitar **30 menit**.

## 3. Pengaturan Payout (Payout Settings)

Bagian ini sangat penting karena menentukan ke mana dana hasil penjualan akan ditransfer saat Kita melakukan **withdraw**.

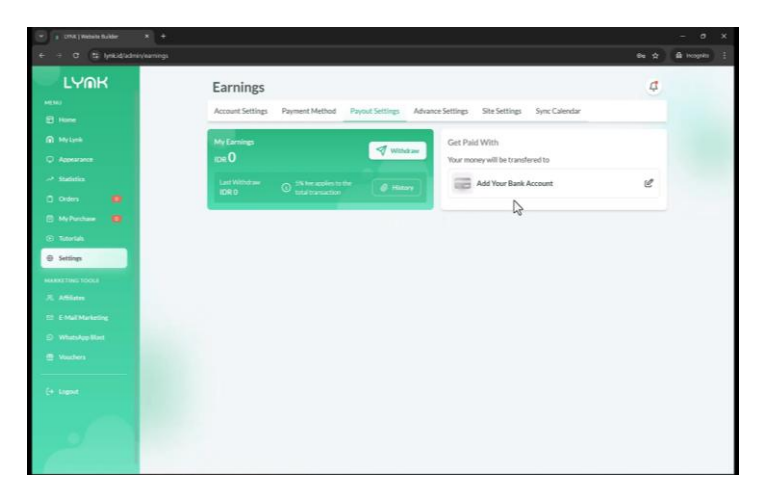

- Sebelum mulai berjualan, pastikan rekening bank telah didaftarkan.
- Saat melakukan **withdraw**, akan dikenakan potongan sebesar **5**% per transaksi.
- Kita dapat melihat riwayat withdraw pada bagian **History Withdraw**.
- Untuk menambahkan rekening, klik **Tambah Rekening**, pilih bank, masukkan nomor rekening dan nama pemilik, lalu klik **Save Changes**.

- Masukkan **password** untuk konfirmasi perubahan.
- Sistem akan mengirimkan kode **OTP** ke email, yang harus dimasukkan untuk menyelesaikan proses.

#### 4. Reset Password

Jika mengalami kendala dalam login karena belum memiliki password, berikut langkah-langkah untuk melakukan reset password:

| 🐨 a yekilepe 🛛 🛪 🖬 kasalasak (ki) - separa K   + |                                 | - 0 X                                                                                                    |
|--------------------------------------------------|---------------------------------|----------------------------------------------------------------------------------------------------|
| e → O (\$ lynkidflogn                            |                                 | Be 🛠 🌘 Hospita 🗄                                                                                               |
|                                                  |                                 |                                                                                                    |
|                                                  |                                 |                                                                                                    |
|                                                  |                                 |                                                                                                    |
|                                                  | LYOK                            |                                                                                                    |
|                                                  | Sign in to your account         |                                                                                                    |
|                                                  |                                 | the second second second second second second second second second second second second second second second s |
|                                                  | Username / E-mail               |                                                                                                    |
|                                                  | Your us Tame or email           |                                                                                                    |
|                                                  | Password Forgat Password?       |                                                                                                    |
|                                                  | Family Factorian                |                                                                                                    |
|                                                  | Sign In                         |                                                                                                    |
|                                                  |                                 |                                                                                                    |
|                                                  |                                 |                                                                                                    |
|                                                  | Concerce with Google            |                                                                                                    |
|                                                  | Don't have an account? Register |                                                                                                    |
|                                                  |                                 |                                                                                                    |
|                                                  |                                 |                                                                                                    |
|                                                  |                                 |                                                                                                    |

- 1. Logout dari Lynk.id dan buka email yang digunakan untuk pendaftaran.
- 2. Klik opsi Forgot Password di halaman login.
- 3. Masukkan email yang terdaftar dan selesaikan Captcha.

|                                                                      | - 0 ×<br>94 ☆ £thoophin : |
|----------------------------------------------------------------------|---------------------------|
| LYOK                                                                 |                           |
| Forgot Password<br>De Pindhuman<br>Type The Cole<br>De Mart Password |                           |
|                                                                      |                           |

Gambar: Pengaturan Awal Lynk

4. Klik **Reset Password**, kemudian periksa email untuk mendapatkan tautan verifikasi.

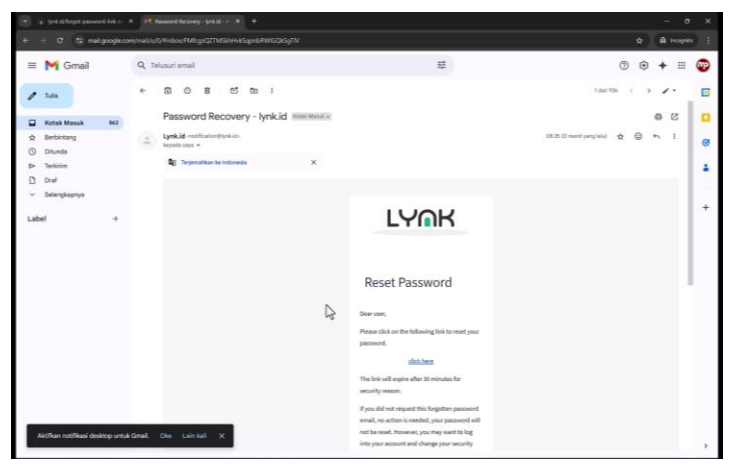

Gambar: Pengaturan Awal Lynk

- 5. Klik tautan yang diterima dalam email dan buat password baru.
- 6. Setelah berhasil, login kembali menggunakan email dan password baru.

#### 5. Pengaturan Lanjutan (Advanced Settings)

Bagian ini berisi berbagai pengaturan tambahan, beberapa di antaranya hanya tersedia untuk pengguna **Pro**.

| Advance Settings<br>Account Settings Payment Method Payout Settings Advance<br>This is a host mark again and<br>Upgene                                                                                   | a settings. Site settings: Sync Calendar<br>and Sync Calendar<br>are set of the Autors.<br>Are howe                                                                                                    |
|----------------------------------------------------------------------------------------------------|----------------------------------------------------------------------------------------------------|
|                                                                                                    | de Now                                                                                                    |
| FACEBOOK FIREL                                                                                                    |                                                                                                    |
| Adapted Facultaria Mind De tracta con solution and unbrane over Facultaria<br>Mind Constantiantia Mind Constantiantiantiantiantiantiantiantiantiant                                                      | OUDSYNCHIOP<br>Adds whete the free presentied will year (jet page when you are searched<br>on a water housing. The theory our Third work of the theoreties and year<br>Decorption and Third to stand.                                                                                                    |
| 00001.000/1102<br>Adhyor (ongo Analysis tracking Districtive universitiery uning Geogle<br>Analysis, Stationary and II.<br>Tracking D<br>Than Tracking D.<br>Mark Tracking D/Child Inter Station (2010). | Unit UNIO<br>Prove taria (dage 🔊                                                                                                    |
|                                                                                                    | Mar Gradinal Hair ()<br>Mar Fachania Hair ()<br>Mar Fachania Hair ()<br>Mar Fachania Hair ()<br>Mar Fachania Hair ()<br>Mar Hair ()<br>Mar Hair () |

Gambar: Pengaturan Awal Lynk

• **Custom Domain**: Kita dapat mengganti domain standar Lynk.id dengan domain kustom. Disarankan untuk menggunakan versi **Pro** agar dapat menghapus logo bawaan Lynk.id.

| 💽 👔 lyrkitfrept passerd ink - 🛪 🛛 🖬 3                                               | ner Olf Cole - minipadrimi) X x, UNK (Malaite Builder X +                                                                                                    |                                                                            | - a x         |
|-------------------------------------------------------------------------------------|----------------------------------------------------------------------------------------------------|----------------------------------------------------------------------------|---------------|
| € ÷ 0 ≇ lynkid/udmirywtings/s                                                       |                                                                                                    | e ☆                                                                        | 😫 inception 🗄 |
|                                                                                     | Site Settings<br>Account Settings Payment Method Payout Settings Adv                                                                                                    | ance Settings Site Settings Sync Calendar                                  |               |
| <ul> <li>Metterik</li> <li>Accorringe</li> <li>Statistik</li> <li>Orders</li> </ul> | CUSTOM DOMAIN<br>Calma domain to your (unit agas, A castan domain can help you hallel your<br>tendral and a dayour anne parana di teri your (unit au 1 Santh helparatha<br>campiete domain (ble "hydennais cast") or adh layaanda<br>Domain<br>a camanabhleabargan doaladia taa com | PERSONALIZED<br>Uplead Fairon ①<br>Uplead rates ①<br>Website Title ① 0.044 |               |
| My Puchae    Totrida                                                                | Press with<br>Densit Not<br>Interface<br>Judiena Area<br>Judiena Area<br>OR 15000 Unswillelle                                                                                                    | Near site title                                                            |               |
| E E MaltMarketing  Whatskyp Rod  Washers  (+ Lagout                                 | jaabekud DR193000 Usaaslable<br>jaabekusgi DR15000 Ukaaslable<br>Back                                                                                                    |                                                                            |               |
| -                                                                                   |                                                                                                    |                                                                            |               |

Gambar: Pengaturan Awal Lynk

 Sinkronisasi Kalender (Sync Calendar): Jika Kita menjual layanan berbasis appointment, sinkronisasi dengan Google Calendar sangat membantu agar jadwal bisa otomatis diperbarui.

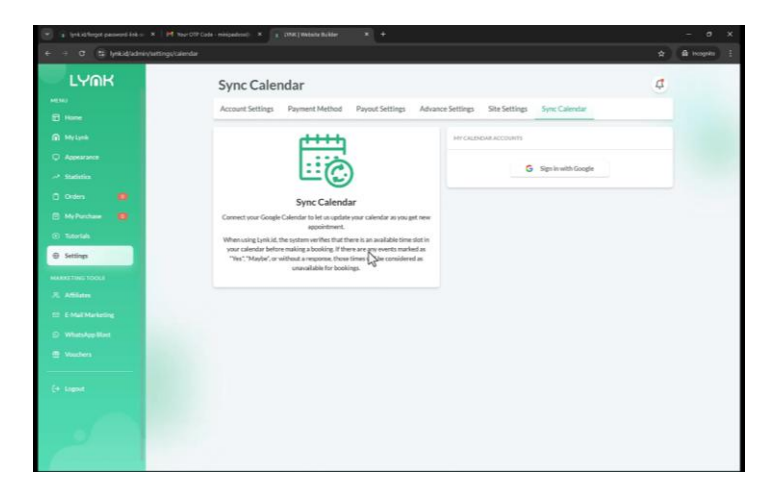

#### Gambar: Pengaturan Awal Lynk

### Kesimpulan

Pastikan semua pengaturan awal telah dilakukan dengan benar agar pengalaman berjualan di Lynk.id lebih optimal. Terutama pada bagian **Payout Settings**, jangan lupa untuk menambahkan rekening agar proses **withdraw** berjalan lancar.

## Pengenalan Menu-Menu di Lynk

Pada materi ini, kita akan mengulas tampilan serta fungsi dari berbagai menu yang terdapat di platform Lynk.id. Materi kali ini bersifat pengenalan awal, sehingga kita hanya akan membahas secara sekilas setiap menu. Nantinya, beberapa menu akan dijelaskan lebih detail dalam materi terpisah agar lebih mudah dipahami dan tidak membingungkan.

| - G (S lyncd/w/admiydan                                                                                                    | board                                                                                                    | \$ 4     |
|----------------------------------------------------------------------------------------------------|----------------------------------------------------------------------------------------------------|----------|
| LYMK                                                                                                    | Home                                                                                                    | 4        |
| *                                                                                                    |                                                                                                    |          |
| Home                                                                                                    | Account @ logravina PRO > Earnings @                                                                                 |          |
| Nytyra                                                                                                    | Aden 2000                                                                                                    | 1000     |
| Appendix                                                                                                    | https://wikidhelia/solemate                                                                                          | 4        |
| Statistics.                                                                                                    | Start creating now! PayMe link                                                                                       |          |
| ~ .                                                                                                    | 2 <sup>21</sup> Add Link C: Digital Product S <sup>22</sup> Blog Context 1 <sup>1</sup> Of Course Video III Media Ko | 10       |
| orden 🖬                                                                                                    |                                                                                                    | _        |
| McPathase                                                                                                    | Total Views & Clicks                                                                                                 |          |
| Tutortals                                                                                                    | Nove City                                                                                                    |          |
| Series .                                                                                                    | 0 0                                                                                                    |          |
| NATING TOOL                                                                                                    |                                                                                                    |          |
| Atticies                                                                                                    |                                                                                                    |          |
| Construction of the local division of the local division of the lo |                                                                                                    |          |
| e mai mareng                                                                                                    |                                                                                                    |          |
| Whits App Black                                                                                                    |                                                                                                    |          |
| Machers                                                                                                    |                                                                                                    |          |
|                                                                                                    |                                                                                                    |          |
|                                                                                                    | ************************************                                                                                 |          |
|                                                                                                    | the feat feat feat feat feat feat feat fea                                                                           | ñ ñ      |
|                                                                                                    |                                                                                                    |          |
| - 67 A                                                                                                    | Lifetime Sales (CR)     B    Are Black     Are Black     Are Black     Are Black     D     D                         | esters . |

## Gambar: Pengaturan Umum Menu Lynk

Ebook Panduan Jualan Produk Digital di Lynk.id | 23

## Tampilan Awal Setelah Login

Saat pertama kali login ke Lynk.id, tampilan dasarnya akan terlihat seperti berikut:

| IVOR          |                                                                                                    |
|---------------|----------------------------------------------------------------------------------------------------|
| LYNNS         | Home                                                                                                    |
| Home          | Account @Urgenie to PRO > Earnings @                                                                                                    |
| May Lipson    | Adm Contraction Contraction                                                                                                    |
| Appearance    |                                                                                                    |
| Statistics    | Start creating new PayMe tak                                                                                                    |
| Orden 💼       | Present stades used in reference in construction in some                                                                                                    |
| My Purchase 💼 | Total Views & Clinks                                                                                                    |
| - Totorials   |                                                                                                    |
| Series .      | Views Clicks                                                                                                    |
| ANETHNE TOOLS |                                                                                                    |
| Addition      |                                                                                                    |
| E EMAIMANEINE |                                                                                                    |
| Whatshap Bast |                                                                                                    |
| - Manchers    |                                                                                                    |
|               |                                                                                                    |
|               |                                                                                                    |
|               | The Tee Tee Tee Tee Tee Tee Tee Tee Tee                                                                                                    |
|               | The last of the last of the la |
| 19            |                                                                                                    |

Gambar: Pengaturan Umum Menu Lynk

- Total View dan Klik Menunjukkan jumlah total tampilan dan klik pada tautan Kita.
- Earnings Jika ada pembelian melalui tautan Kita, saldo akan masuk ke bagian ini.
- **Tautan yang Bisa Dibagikan** Tautan yang dapat Kita sebarkan untuk promosi.
- **Tombol Share** Untuk membagikan tautan dengan mudah.

- **Upgrade to Pro** Indikator apakah akun yang digunakan adalah akun gratis atau berbayar.
- Shortcut Memungkinkan Kita menambahkan tautan, menjual produk digital, membuat blog, kursus, video, dan lainnya.
- Lifetime Sales Menunjukkan total pendapatan dari semua penjualan yang berhasil dilakukan.
- Blog yang Dibuat Jumlah blog yang telah dibuat oleh pengguna.
- **Update Produk** dan **Lifetime Order** Menampilkan total pesanan yang telah diterima.

## Menu di Sebelah Kiri (Sidebar Menu)

Menu di sebelah kiri adalah tempat utama untuk mengelola dan mengatur berbagai aspek akun Kita di Lynk.id. Berikut adalah beberapa menu utama yang tersedia:

## 1. My Link

Menu ini berfungsi sebagai "garda terdepan" dari akun Lynk.id Kita. Semua tautan atau produk yang Kita buat akan dikelola di sini. Jika akun baru dibuat, tampilannya akan kosong, dan Kita perlu menambahkan blok baru untuk mulai mengisi kontennya.

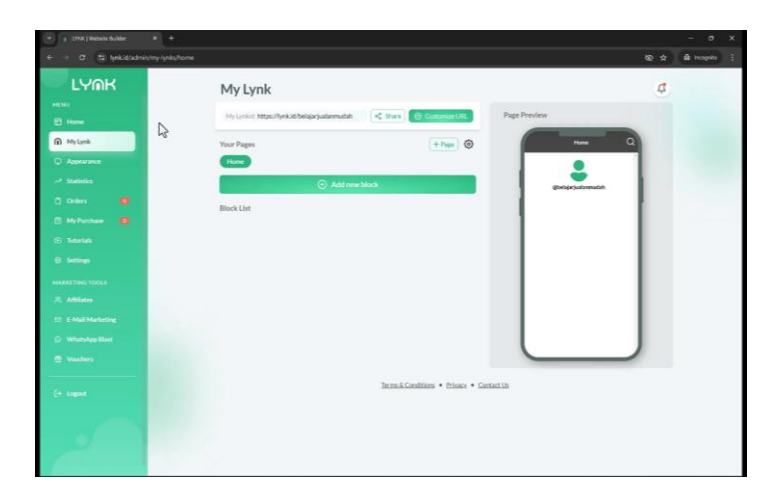

## 2. Appearance

Menu ini digunakan untuk menyesuaikan tampilan etalase Lynk.id Kita, termasuk:

| e -> 0 😫 hnkidiadnin/my-appearance/ho |                                                                                | 🗙 🔒 hoopeter |
|---------------------------------------|--------------------------------------------------------------------------------|--------------|
| LYOK                                  | Appearance                                                                     | đ            |
| El Hane                               | My Lynkic https://ynkic/heliapiyalamudah 🛛 💐 Starr 👸 Catooria UPL Page Preview |              |
| C My Lonk                             | Banner Room Q                                                                  |              |
| Q Appearance                          |                                                                                |              |
| and Statistics                        | Designinalemente                                                               |              |
| D Millioner 1                         | Optimize harver size 1200 e 620 pr                                             |              |
| G Teterlati                           |                                                                                |              |
| D Settings                            | Profile                                                                        |              |
| MARKETING TOOLS                       |                                                                                |              |
| R. Athlates                           | Pitaning                                                                       |              |
| D EMailMarketing                      | Tennore Picture                                                                |              |
| Vaules                                | About Vou                                                                      |              |
| Cr. Inport                            | Pradaded Dealer                                                                |              |
| -                                     | •                                                                              |              |
|                                       | Test Calar                                                                     |              |

26 | Mamidi.id by Mami Diana

- Banner dan gambar brand
- Informasi "About You"
- Social Link
- Template background
- Desain tombol Call to Action (CTA) Untuk pengguna Pro tersedia fitur tambahan dalam pengaturan gaya tombol

#### 3. Statistik

| · a creat Malaine Builder · · ·                     |                                                                                                    | - 0 X        |
|-----------------------------------------------------|----------------------------------------------------------------------------------------------------|--------------|
| ← → Ø t lyskdisknivitatisks/hone                    |                                                                                                    | 🖈 🏛 kogita 🗄 |
| LYMK                                                | Ny Lysist https://yrikidbelgiejalannudab < Saxa 🔁 Catavase UK.<br>Page Preview                                                                                                    |              |
| ersten<br>El Hanne<br>R Mytanik                     | Total Views & Clicks         Contex Date         New         Q           Views         Clicks         Clicks         Cl |              |
| Statistics                                          | B.                                                                                                    |              |
| C Herbechan 📵<br>C Taarlah<br>D Sattag              |                                                                                                    |              |
| HARRITHI TOLLI<br>70. Addiete<br>12. E-Maltharkeite | Total Sales  Choose Date Sales Annual Sales Annual                                                                                                    |              |
| WhiteAppelBart     Windows                          |                                                                                                    |              |
| C+ Lagest                                           |                                                                                                    |              |
|                                                     |                                                                                                    |              |

Gambar: Pengaturan Umum Menu Lynk

Menu ini menampilkan data performa akun Lynk.id Kita, seperti:

• Jumlah view dan klik per hari

- Total penjualan
- Nilai pendapatan yang telah diperoleh

## 4. Orders

Di menu ini, Kita bisa melihat semua pesanan yang telah dilakukan oleh pembeli, termasuk informasi seperti nomor WhatsApp, email, dan detail transaksi lainnya.

| · Crist   Wadnite Builder                                                                                                    | x +         |                                                                                                    |             | - a        | × |
|----------------------------------------------------------------------------------------------------|-------------|----------------------------------------------------------------------------------------------------|-------------|------------|---|
| ← → O (\$ hekidadnist                                                                                                    | orders/home |                                                                                                    | ¢           | di teopite |   |
|                                                                                                    | c           | Orders<br>                                                                                                    | ٩           |            | 1 |
| Intere  Activation  Activation  Activati | R           | Void Chrise<br>A Transcho<br>Reduct free Side data regis and hywood type for succh.<br>Reduct free Side data regis and hywood type for succh.<br>Reduct data Data/wije Universities<br>Reducted Data/wije Universities | vine,<br>Di |            |   |
| 2                                                                                                    |             |                                                                                                    |             |            |   |

Gambar: Pengaturan Umum Menu Lynk

## 5. My Purchase

Menu ini menampilkan daftar produk digital yang telah Kita beli dari kreator lain di Lynk.id.

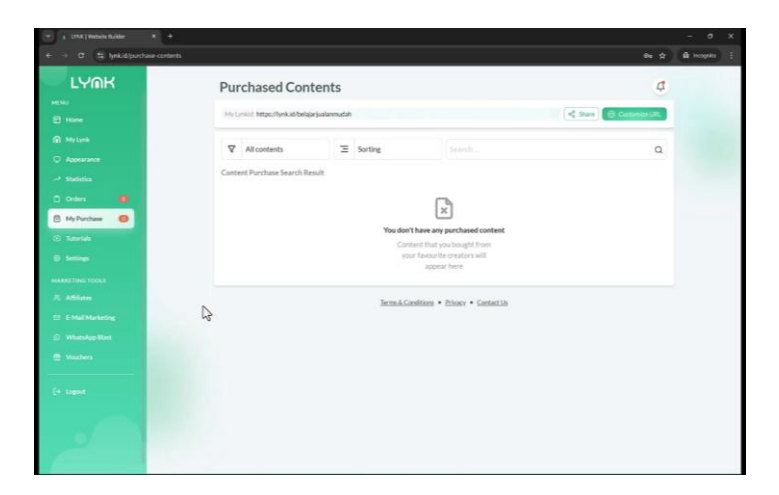

## 6. Tutorial

Menu ini akan mengarahkan Kita ke video tutorial Lynk.id di YouTube.

### 7. Settings

Berisi berbagai pengaturan akun, termasuk:

| · groc   wataste fluider 🛛 🗴       | *                                                                                                    | - o x        |
|------------------------------------|----------------------------------------------------------------------------------------------------|--------------|
| € → α 😫 bekidv2/admin/a            | tingi                                                                                                    | 🗙 🌘 kogela 🗄 |
| LYOK                               | Settings                                                                                                    | đ            |
| E Hane                             | My Account     Account stail Shap information etc.                                                                                                    |              |
| Q Aconstance                       | Payment Mathod<br>Payment duration, File settlings, etc.                                                                                                    |              |
| i oden 🙂                           | Payout Setting:         Withdraw samings. Bark account, etc.         >                                                                                                    |              |
| B MyPachae 🔮                       | Advance Settings Society Settings Society Settings Settings Settin |              |
| e Settings                         | Sta Settings     Custom dumain, Personalization, etc.                                                                                                    |              |
| R. Affiliates                      | Sync Calendar     Connect your Google Calendar to fet us update your calendar as you get new appointment.                                                                                                    |              |
| D EMultMarketing<br>D Wheekee Kert | Incenii/Conditions • Ethnor • Contact.3h                                                                                                    |              |
| Vectors                            |                                                                                                    |              |
| Cr. Knest                          |                                                                                                    |              |
| -                                  |                                                                                                    |              |

- My Account
- Payment Method
- Payout Settings
- Advanced Settings
- Scene Kalender

Pengaturan ini akan dijelaskan lebih lanjut dalam materi terpisah karena memiliki cakupan yang cukup luas.

### 8. Marketing Tools

Kategori ini mencakup fitur pemasaran tambahan, seperti:

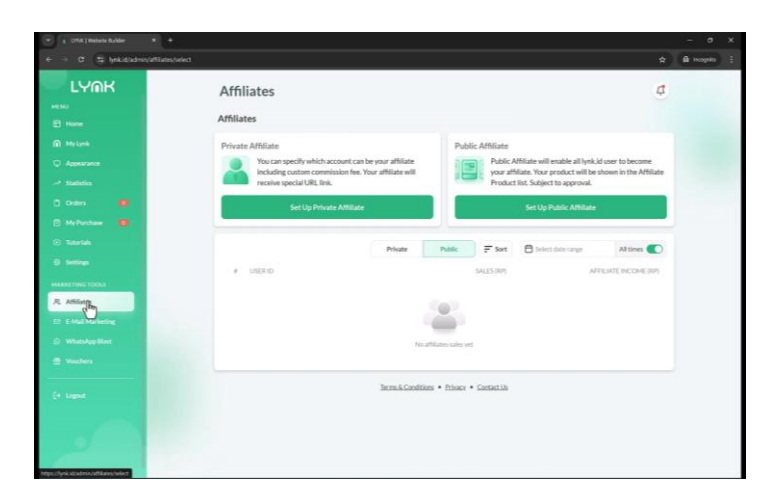

- Affiliate Sistem afiliasi yang tersedia dalam dua mode:
  - Private Affiliate: Mengundang pengguna tertentu dengan komisi yang ditentukan
  - Public Affiliate: Terbuka untuk semua pengguna Lynk.id
- Email Marketing Hanya tersedia untuk pengguna Pro
- WhatsApp Blast Fitur promosi melalui WhatsApp (juga khusus untuk pengguna Pro)
- Voucher Membuat kupon diskon untuk pelanggan

#### 9. Logout

Menu ini digunakan untuk keluar dari akun Lynk.id Kita.

Ebook Panduan Jualan Produk Digital di Lynk.id | 31

## Kesimpulan

Demikian gambaran umum mengenai menu-menu yang tersedia di Lynk.id. Platform ini memiliki antarmuka yang sederhana dan mudah digunakan.

## Setup Produk Digital Ebook

Pada materi kali ini, kita akan membahas cara memasang produk digital berupa ebook di platform Lynk. Ebook yang digunakan sebagai contoh adalah *Buku Aktivitas Anak Pintar TK*. Penulis akan menunjukkan langkah-langkah lengkap dalam mengunggah produk dan menjualnya di Lynk menggunakan versi gratis.

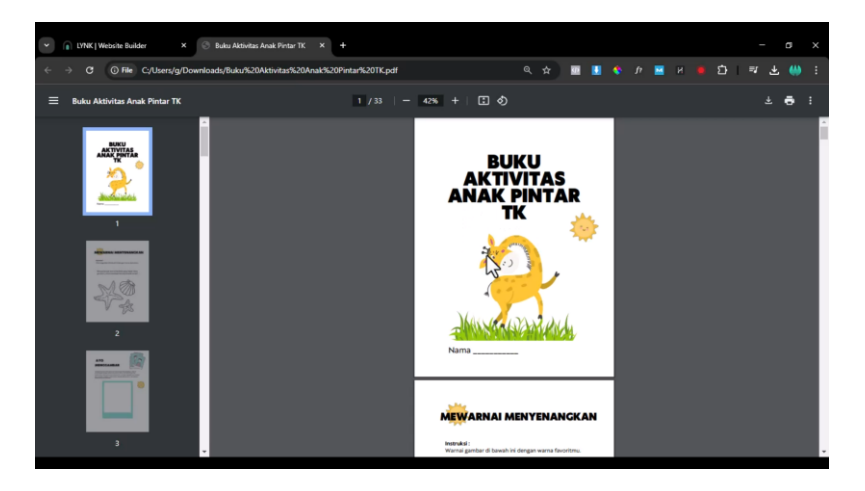

Gambar: Setup Produk Digital Ebook

## 1. Masuk ke Halaman Digital Product

Setelah login, Kita akan dibawa ke halaman beranda. Fokuskan perhatian pada menu **Digital Product**. Klik menu tersebut, maka akan muncul tampilan halaman pengaturan produk digital.

| C S lynkid/admin/digital-pr        | duct?fk_page_id=home                                              | 10 0 1 1 1 1 1 1 1 1 1 1 1 1 1 1 1 1 1                                                                                                    |
|------------------------------------|-------------------------------------------------------------------|----------------------------------------------------------------------------------------------------|
| -<br>Nuk                           | Add Digital Product                                               | (relet)                                                                                                    |
| nk (1)<br>nema<br>Ka<br>Ma         | Details<br>mage<br>Astrider @<br>Tak<br>Description               | Review 50/20     Advance Option     Review Time     Schlekers Time     Schlekers Time     Control Montage notification     Control Montage notification     Control Montage notification |
| rena :<br>m<br>Namanan<br>Aran San |                                                                   | Default Layout                                                                                                    |
|                                    | Pricing<br>Allow Customer to pay what they want<br>Price Currency | Question for Customer<br>Custom field to your customer to fill in during checkout.<br>Nam Question Required                                                                              |

Gambar: Pengaturan Awal Lynk

### 2. Unggah Gambar Produk

Di bagian kolom **Image**, unggah gambar sampul ebook yang akan ditampilkan pada halaman toko online. Jika Kita memiliki video demo, Kita juga dapat menyalakan fitur video dengan memasukkan link YouTube di kolom yang tersedia. Namun, dalam contoh ini, kita hanya akan menggunakan gambar.

| C 😫 lynkid/admin/digital-p | roduct?lk_page_id=home                                                                                                    | 10 A H H A H A H A H A H A H A H A H A H                                                                                                    | 1 74 ± |
|----------------------------|----------------------------------------------------------------------------------------------------|----------------------------------------------------------------------------------------------------|--------|
| YOK I                      | Add Digital Product                                                                                                    | Cetion                                                                                                    |        |
|                            | Details<br>Tage<br>Details<br>Addresses<br>Tage<br>Tage<br>T |                                                                                                    |        |
|                            | Pricing<br>After Cutimer to pay what they want<br>Price Cutimer to pay what they want                                                                                                    | Control for Castoner     Castoner     C |        |

Gambar: Pengaturan Awal Lynk

### Cara Unggah Gambar:

- Klik tombol **Upload Image**.
- Pilih gambar dari komputer Kita.
- Sesuaikan posisi gambar, lalu klik Crop & Submit.

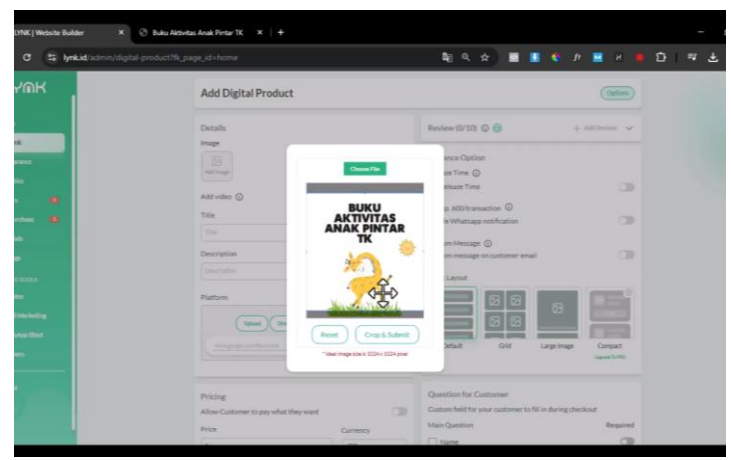

Gambar: Pengaturan Awal Lynk

Kita juga dapat menambahkan beberapa gambar agar tampil dalam bentuk carousel seperti pada marketplace pada umumnya.

## 3. Tambahkan Judul dan Deskripsi Produk

Isi kolom **Title** dengan judul produk, misal: *Buku Aktivitas Anak Pintar TK*.

| C S lynkid/admin/dig     | tal-product?fk_page_id+home                     | ■ Q ☆ ■ ■ Q か ■ H ■ G                                                                                        | 1 ¶ ± |
|--------------------------|-------------------------------------------------|----------------------------------------------------------------------------------------------------|-------|
| Y@K                      | Add Digital Product                             | Coton                                                                                                    |       |
| -                        | Details<br>Image                                | Review (0/10) (2) (2) + Additions -                                                                          |       |
|                          | Add video ()                                    | Release Time  Set Release Time                                                                               |       |
|                          | Tide<br>BURU AKTIVITALANAKPINTAR TK             | Enable Whatsapp notification                                                                                 |       |
| -                        | Description                                     | Custom Message ()<br>Custom message on customer email                                                        |       |
| 410033                   | Pietore                                         |                                                                                                    |       |
| l Markeling<br>Magelling | tites Degine Gran Ore<br>Energistications       | Cetalt Gid Lagrage Cogat                                                                                     |       |
|                          | Server .                                        |                                                                                                    |       |
|                          | Pricing<br>Allow Customer to pay what they want | Question for Customer<br>Custom field far your customer to fill in during checkout<br>Main Question Required |       |
| 100 C                    | Currency                                        |                                                                                                    |       |

Gambar: Pengaturan Awal Lynk

Pada kolom **Description**, jelaskan secara rinci tentang produk digital Kita. Deskripsi sebaiknya mencakup:

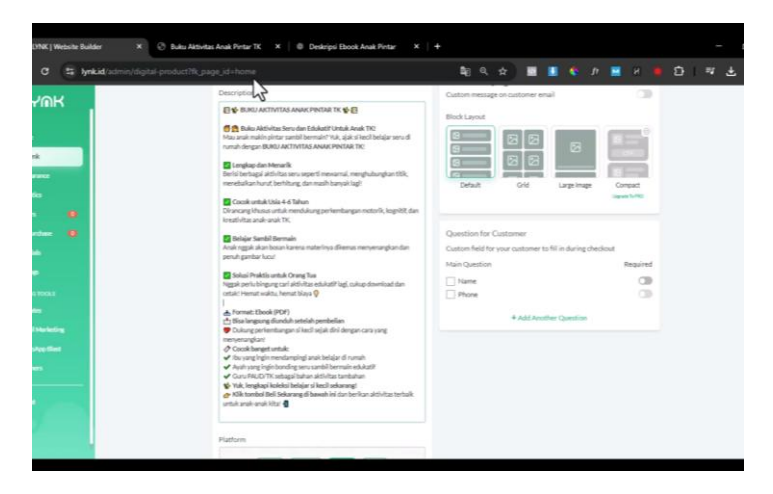
- Isi ebook secara garis besar.
- Manfaat yang didapat pembeli.
- Cuplikan halaman ebook (jika ada).

Jika ingin mempercepat proses pembuatan deskripsi, Kita dapat menggunakan bantuan AI untuk menghasilkan teks awal, lalu melakukan penyuntingan agar lebih personal dan sesuai kebutuhan.

#### 4. Unggah File Ebook

Pada bagian **Platform**, Kita memiliki dua opsi:

- Unggah file langsung ke Lynk.
- Gunakan link dari Google Drive.

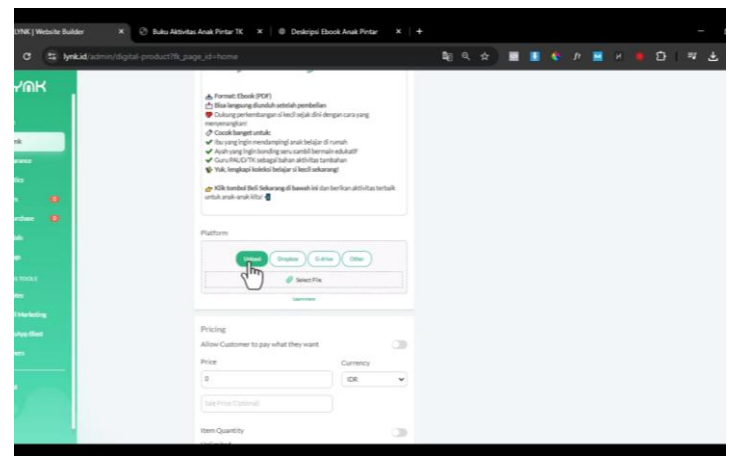

Gambar: Pengaturan Awal Lynk

Ebook Panduan Jualan Produk Digital di Lynk.id | 37

Disarankan untuk mengunggah langsung ke Lynk agar pembeli dapat mengunduh produk tanpa keluar dari platform.

### Cara Unggah File:

- Klik tombol **Upload**.
- Pilih file ebook dari komputer Kita.
- Tunggu hingga proses unggah selesai.

### 5. Tentukan Harga dan Opsi Tambahan

Pada bagian **Pricing**, masukkan harga jual ebook Kita. Jika ingin memberikan harga coret (diskon), isi kolom **Sale Price**. Kita juga bisa mengaktifkan fitur:

| S lynkid/admin/digital | product?fk_page_id=home              |          | <b>\$</b> € 9, ☆ |   | н н | • 8 | 1 7 |
|------------------------|--------------------------------------|----------|------------------|---|-----|-----|-----|
| κ.                     | Platom                               |          |                  |   |     |     |     |
|                        | Carlos Carl                          | •) @**)  |                  |   |     |     |     |
|                        | file_1740656193385_9660569.pdf       | -        |                  |   |     |     |     |
|                        | internet internet                    |          |                  |   |     |     |     |
|                        |                                      |          |                  |   |     |     |     |
|                        | Allow Customer to pay what they want |          |                  |   |     |     |     |
|                        | Price                                | Currency |                  |   |     |     |     |
|                        | 75000                                | 10E •    |                  |   |     |     |     |
|                        | Sale Price (Cablinual                |          |                  |   |     |     |     |
|                        |                                      |          |                  |   |     |     |     |
|                        | Item Quantity<br>Unlimited           | C10      |                  |   |     |     |     |
|                        | Purchase Button                      |          |                  |   |     |     |     |
|                        | BayNow 🗢                             |          |                  |   |     |     |     |
|                        |                                      |          |                  |   |     |     |     |
|                        | Add On ©                             | + AddNew |                  |   |     |     |     |
|                        |                                      |          |                  |   |     |     |     |
|                        |                                      | 5        |                  | _ |     |     |     |

Gambar: Pengaturan Awal Lynk

- Allow customer to pay what they want: Pembeli dapat membayar sesuai harga minimum yang Kita tentukan.
- Add-on: Tawarkan produk tambahan seperti lisensi jual ulang (PLR) dengan harga tertentu.

### 6. Atur Waktu Rilis dan Notifikasi

Kita bisa mengatur waktu rilis produk dan mengaktifkan notifikasi WhatsApp untuk pembeli. Namun, fitur ini hanya tersedia pada akun Pro.

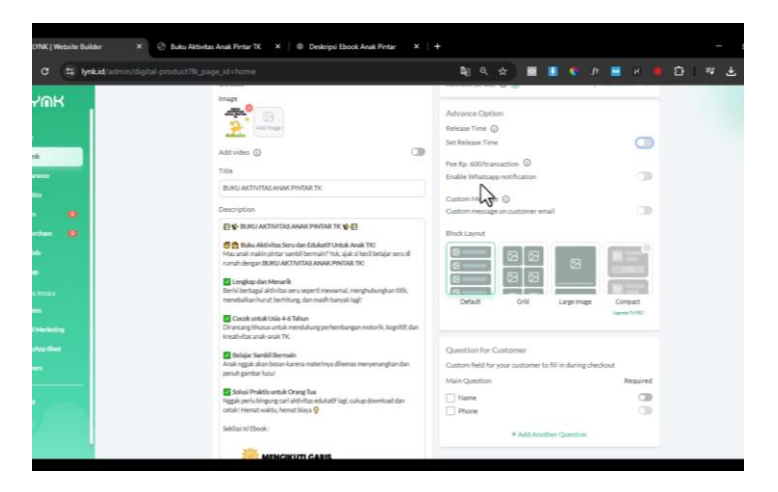

Gambar: Pengaturan Awal Lynk

### 7. Tambahkan Formulir Tambahan

Jika perlu, tambahkan form tambahan seperti alamat atau nomor telepon pada saat checkout. Namun, disarankan hanya meminta data yang benar-benar diperlukan agar proses pembelian lebih cepat dan nyaman.

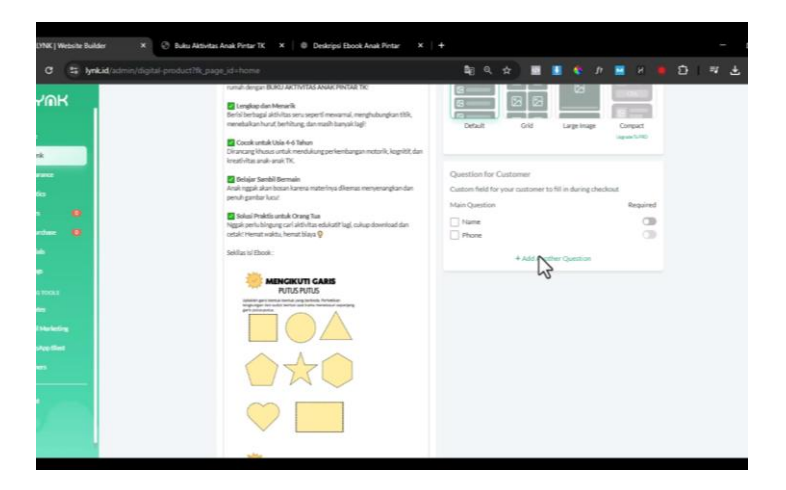

Gambar: Pengaturan Awal Lynk

#### 8. Simpan dan Publikasikan Produk

Setelah semua data terisi, klik tombol **Add Product**. Produk Kita kini siap dijual!

| 😂 lynkid/admin/digit                                                                                                    | i product?fk_page_id=home                                                                                                    |                                                                                                    | \$ <u>∎</u> 9, ☆                                                                                 |                                                                                                    | JF 🔜 H   |         |
|----------------------------------------------------------------------------------------------------|----------------------------------------------------------------------------------------------------|----------------------------------------------------------------------------------------------------|--------------------------------------------------------------------------------------------------|----------------------------------------------------------------------------------------------------|----------|---------|
| 6 C C C C C C C C C C C C C C C C C C C                                                                                                    | Platform                                                                                                    |                                                                                                    |                                                                                                  |                                                                                                    |          |         |
|                                                                                                    | Courter Courter                                                                                                    | (Came) (Omer)                                                                                                    |                                                                                                  |                                                                                                    |          |         |
|                                                                                                    | Ne 1740656193365 9660569                                                                                                    | edt +                                                                                                    |                                                                                                  |                                                                                                    |          |         |
|                                                                                                    |                                                                                                    |                                                                                                    |                                                                                                  |                                                                                                    |          |         |
|                                                                                                    |                                                                                                    |                                                                                                    |                                                                                                  |                                                                                                    |          |         |
|                                                                                                    | Pricing                                                                                                    |                                                                                                    |                                                                                                  |                                                                                                    |          |         |
| •                                                                                                    | Allow Customer to pay what they                                                                                                    | eet 🗇                                                                                                    |                                                                                                  |                                                                                                    |          |         |
| •                                                                                                    | Price                                                                                                    | Currency                                                                                                    |                                                                                                  |                                                                                                    |          |         |
|                                                                                                    |                                                                                                    |                                                                                                    |                                                                                                  |                                                                                                    |          |         |
|                                                                                                    |                                                                                                    |                                                                                                    |                                                                                                  |                                                                                                    |          |         |
|                                                                                                    | Item Quantity                                                                                                    |                                                                                                    |                                                                                                  |                                                                                                    |          |         |
|                                                                                                    | Unlimited                                                                                                    |                                                                                                    |                                                                                                  |                                                                                                    |          |         |
|                                                                                                    | Purchase Button                                                                                                    |                                                                                                    |                                                                                                  |                                                                                                    |          |         |
|                                                                                                    | stynder v                                                                                                    |                                                                                                    |                                                                                                  |                                                                                                    |          |         |
|                                                                                                    | AMO: 0                                                                                                    | + 440400                                                                                                    |                                                                                                  |                                                                                                    |          |         |
|                                                                                                    |                                                                                                    |                                                                                                    |                                                                                                  |                                                                                                    |          |         |
| ebsite Builder X                                                                                                    | Carcol<br>© Butu Attritas Anak Pritar TK ×   Ø Des                                                                                                    | iripsi Ebook Anak Pintar 🛛 X   🕂                                                                                                    |                                                                                                  |                                                                                                    |          |         |
| ebste Bulder X                                                                                                    | C Matu Atendera Anala Pintar 76 🛛 🛪   🖷 Ded                                                                                                    | nipi Book Ank Pintar X   +                                                                                                    | 2हा Q ☆                                                                                          |                                                                                                    | л н      | • 21 -  |
| ebele Bulder X                                                                                                    | Cover<br>C Adu Alexater Acat Pinter 76 🛛 🛪   🖷 Ded                                                                                                    | ripi Book Anat Pintar 🛛 🗴   +                                                                                                    | \$ <u>8</u> 9, ☆                                                                                 |                                                                                                    | Jr ■ H   | ÷ ۵     |
| ebole Bulder X<br>🚊 Nyrik kid (soform / my -)                                                                                                    | C Balla Alisebes Anis Prior 10 K   0 Deal                                                                                                    | ripi (Book Anat Pintar 🛛 🗙   +                                                                                                    | <b>≣</b> Q ☆                                                                                     |                                                                                                    | р щ н    | Ð :     |
| este Bulder ×                                                                                                    | C Bala Abstea And Prior 12 × 0 Ped                                                                                                    | rige Book Anak Pinter 🛛 🖈 🕇                                                                                                    | \${] Q ☆                                                                                         |                                                                                                    | fr M. H  | ÷ 5 :   |
| sade Bulder ×<br>20. lyrikal latimo/my-l                                                                                                    | Court<br>© Maio Honola Anal Poter 10   #   @ Dod<br>poliphone                                                                                                    | ngo Book Ank Poter x   4                                                                                                    | <b>\$</b> ] Q ☆                                                                                  |                                                                                                    |          | • 2   - |
| aan balan 🔹 🗙                                                                                                    | Court                                                                                                    | ingle Book Anish Techer X 4                                                                                                    | \$8 Q ☆                                                                                          |                                                                                                    | Jr III H | • 21 -  |
| aan kular X                                                                                                    | Canal                                                                                                    | vga Book Anal Prier × 4                                                                                                    | \$0 Q ☆                                                                                          |                                                                                                    |          | • ð i = |
| esek Bulder 🛛 🛪                                                                                                    | Court                                                                                                    | Nga Book Anal Peter X 4                                                                                                    | \$0 Q ☆                                                                                          |                                                                                                    |          | • ð i : |
| ana kular 🔹 🖈                                                                                                    | Court                                                                                                    | Your block created successful                                                                                                    | \$10 Q ↔                                                                                         |                                                                                                    |          | Ð   :   |
| ese bilar x                                                                                                    | Canal                                                                                                    | rige Book Ank Prier × +<br>Your block created successful                                                                                                    | ti Q ☆                                                                                           |                                                                                                    | 2 • •    | Ð   :   |
| teter Baller ×                                                                                                    | Court<br>Court<br>Adu Atoria Atoria Court ( ) Court<br>existing and the second second                                                                                                    | Your block created successful<br>Product Link                                                                                                    | ti € ★                                                                                           | 11.11                                                                                                    |          | 01      |
| ener kalan x<br>2 bekat anno/ma                                                                                                    | Court<br>C Adu Atoria Ana Prior TC X 0 Col<br>Psichone                                                                                                    | Your block created successful<br>Product link<br>Created in the second second secon |                                                                                                  | -10+64                                                                                                    |          | Đ I -   |
| ese tador 🔹 🖈                                                                                                    | Court<br>Next Advitus Adult Prior TC ( x ) 0 Col<br>exisphone<br>R<br>R<br>R                                                                                                    | Your block created successful<br>Posted Link<br>Created table                                                                                                    | ti Q ↔<br>hy<br>ti<br>30<br>30<br>30<br>30<br>30<br>30<br>30<br>30<br>30<br>30<br>30<br>30<br>30 | 1 (1) (1) (1) (1) (1) (1) (1) (1) (1) (1                                                                        |          | ÷ ÷ i : |
| tata Balan x<br>2 Jekat (atmo/my)                                                                                                    | Canal Adda Adda Anda Print X                                                                                                    | Vour block created successful<br>Vour block created successful<br>Product Link<br>Conduct Link                                                                                                    | \$2 € ☆<br>Py<br>5 Cary<br>25 Cary<br>25 Cary                                                    | E. 20. 64                                                                                                    |          | • 0   • |
| eter Balar x<br>2 ferei altere ingel                                                                                                    | Court<br>Court<br>Co | Your block created successful<br>Vour block created successful<br>Product Lik<br>Classifier                                                                                                    | ty<br>5 Com<br>25<br>5 Com<br>26<br>26<br>26<br>26<br>26<br>26<br>26<br>26<br>26<br>26           | To all the second second second second second second second second second second second second second second se |          | • 01    |
| ene la la energia de la energia de<br>energia de la energia de la energia de<br>energia de la energia de la energia de la energia de la energia de la energia de la energia de la energia de la energia de la energia de la energia de la energia de la energia de la energia de la energia de la energia de la energia de | Court<br>Adu Atoria Ana Prior TC X 0 Co<br>PECATORY                                                                                                    | Vour block created successful<br>Vour block created successful<br>Product Link<br>Createst tak<br>Createst tak                                                                                                    |                                                                                                  | E.S. M.                                                                                                    |          | 0       |
| ene både *                                                                                                    | Canal                                                                                                    | Vour block created successful<br>Vour block created successful<br>Product blo<br>Construction<br>Construction<br>Construction                                                                                                    | te Q ↔                                                                                           | 1 - 1 - 1 - 1 - 1 - 1 - 1 - 1 - 1 - 1 -                                                                         |          | • • • • |

Gambar: Pengaturan Awal Lynk

## 9. Halaman Produk

Halaman produk akan menampilkan:

Ebook Panduan Jualan Produk Digital di Lynk.id | 41

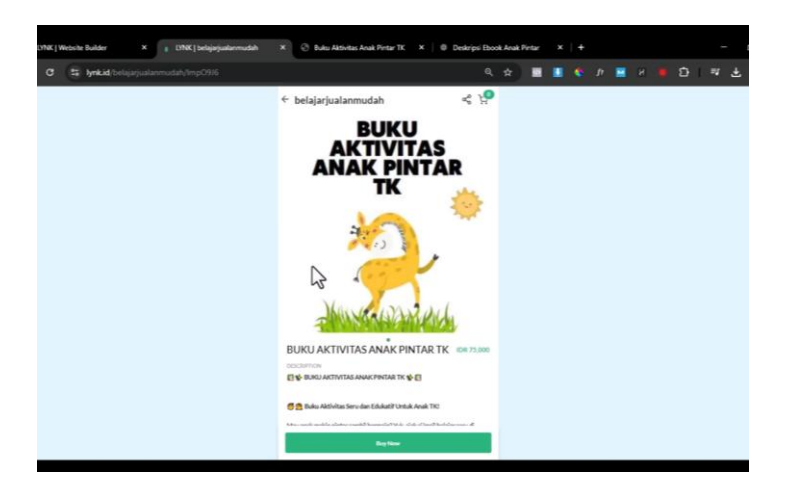

Gambar: Pengaturan Awal Lynk

- Gambar produk.
- Judul dan deskripsi.
- Harga.
- Tombol **Buy Now** untuk pembelian langsung.

Pembeli hanya perlu memasukkan email, memilih metode pembayaran, dan melakukan transaksi. Ebook akan otomatis dikirimkan ke email pembeli setelah pembayaran selesai.

### Penutup

Selamat! Kita telah berhasil mengunggah produk digital di Lynk. Silakan praktekkan dan sesuaikan dengan kebutuhan bisnis Kita.

# Setup Produk Digital E-Course

Kita akan melangkah lebih jauh dengan membahas bagaimana cara menjual e-course atau video panduan yang dapat dimonetisasi menggunakan Lynk.id. Dalam materi ini, kita akan membuat kelas online dan menggunakan platform Lynk.id sebagai media utama, atau bisa juga menggunakan pihak ketiga seperti YouTube.

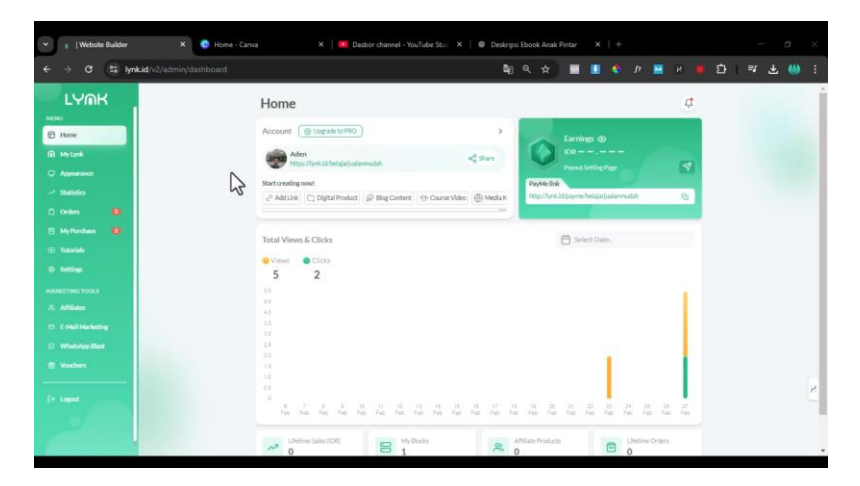

Gambar: Pengaturan Awal Lynk

## Alternatif Penyimpanan Video

Jika Kita memilih versi gratis dari Lynk.id, perlu diketahui bahwa terdapat batasan durasi video. Sebagai alternatif, Kita bisa mengunggah video ke YouTube dan membagikan tautannya di Lynk.id. Namun, dalam tutorial ini, penulis akan tetap mendemonstrasikan cara menyimpan video langsung di Lynk.id, baik untuk pengguna versi gratis maupun versi Pro. Pada dasarnya, perbedaan antara versi gratis dan versi Pro hanya terletak pada batas durasi video yang dapat diunggah. Sekarang, mari kita lihat langkah-langkah untuk membuatnya.

#### Langkah 1: Membuat Produk Digital di Lynk.id

Sebelumnya, kita telah mempelajari cara mengunggah dan mengatur produk digital seperti PDF. Kali ini, kita akan mengunggah video course. Langkah-langkahnya sebagai berikut:

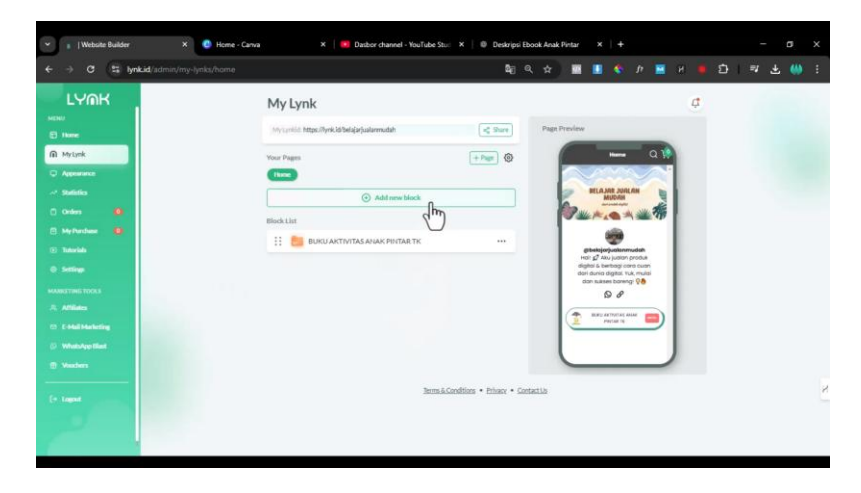

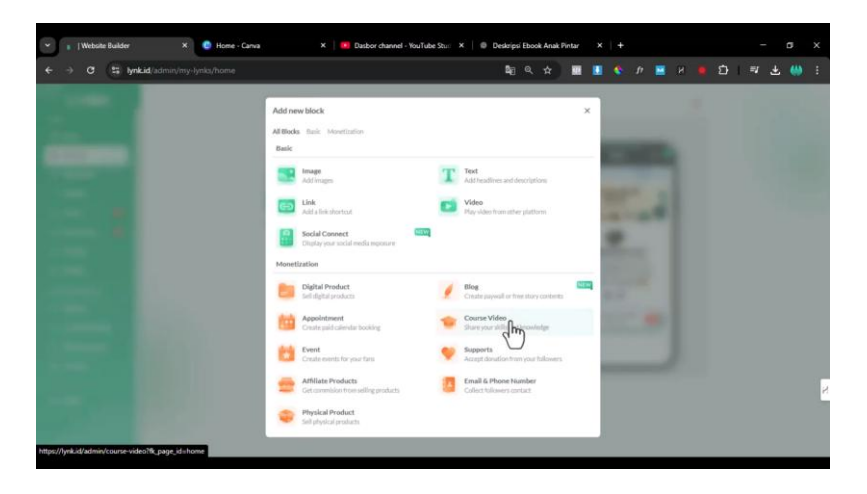

Gambar: Pengaturan Awal Lynk

- 1. Masuk ke My Link.
- 2. Klik Add New Block untuk menambahkan blok baru.
- 3. Pilih Course Video sebagai format produk digital Kita.
- 4. Setelah memilih opsi ini, Kita akan diarahkan ke halaman pembuatan course.

#### Langkah 2: Mengunggah Gambar Sampul

1. Siapkan gambar sampul untuk course Kita. Ukuran yang disarankan adalah **1024 x 1024 piksel**.

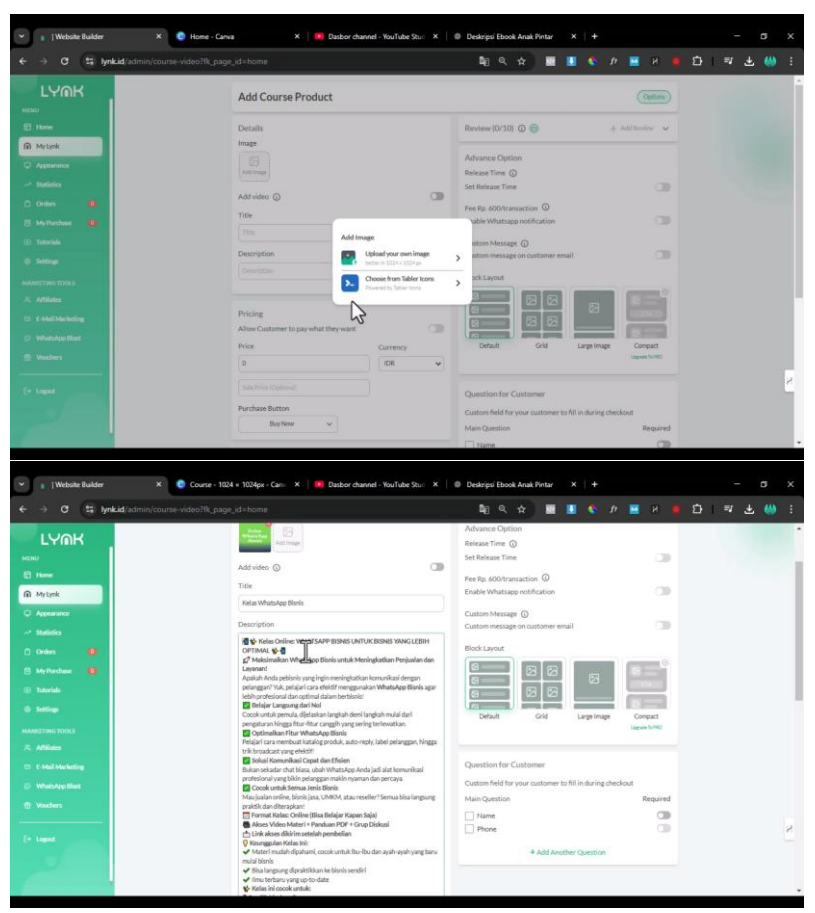

Gambar: Pengaturan Awal Lynk

- 2. Kita dapat membuat desain menggunakan Canva atau aplikasi lain.
- 3. Buat desain yang bersih dan sederhana agar teks mudah dibaca.

4. Setelah desain selesai, unggah gambar tersebut ke Lynk.id.

#### Langkah 3: Menambahkan Video ke Lynk.id atau YouTube

| Opsi 1 | l: Mengunggah | Video ke | Lynk.id |
|--------|---------------|----------|---------|
|        | 0. 00.        |          | J       |

| Image: Control of Control of Cont | 👻 👔   Website Builder 🛛 🗶 🙆 Course - 1                                                | 024 × 1024px - Carin: ×   10 Dasbor channel - YouTube Stur: ×   1                                                                                                    | Deskripsi Ebook Anak Pintar |          | - 0 | i x      |
|----------------------------------------------------------------------------------------------------|---------------------------------------------------------------------------------------|----------------------------------------------------------------------------------------------------|-----------------------------|----------|-----|----------|
|                                                                                                    | ← → C 😫 lynkid/admin/course-video?lk.pa                                               |                                                                                                    | <b>\$</b> { <b>1 € 1</b>    | 🔳 🍨 II 🔳 |     | <b>6</b> |
| Appendence     Pricing       Appendence     Pricing                                                                                                    |                                                                                       | <ul> <li>Diangan sampai ketinggalent<br/>Yuk, bedigir taming dan Jakhan WhatsApp sebagai senjata rahada bishis<br/>Anda.</li> <li>Wik tombol Belli Sakarang di hawah hi dan mulai optimalian bishis<br/>Anda dengan WhatsApp Bishin Qiriyi</li> </ul>                                                                                                    |                             |          |     |          |
|                                                                                                    | C Appendice<br>Statistics<br>C Ordens (8)                                             | Pricing<br>Allow Customer to pay what they want<br>Price<br>Currency                                                                                                    |                             |          |     |          |
| A Adda     Course Details     Course Details     Vender Larving     Vender Larving     Vender Larving     Course Regiment or Prenguides                                                                                                    | MyTechae     Marida     Marida     Marida     Marida     Marida     Marida     Marida | Procession Procession |                             |          |     | 1        |
| Course Requirement or Prerequisites                                                                                                    | R: Afflictes  C: C-Mail Merketing  Whendapp Effect  What Applied                      | Course Details<br>Intended Learning<br>+ Add More                                                                                                    |                             |          |     |          |
| + AdMore Intended Learner                                                                                                    | [r tast                                                                               | Course Requirement or Prerequisites<br>+ Add Mone                                                                                                    |                             |          |     | ×        |

Gambar: Pengaturan Awal Lynk

- 1. Klik Add Video pada halaman course.
- 2. Pilih file video dari komputer Kita.

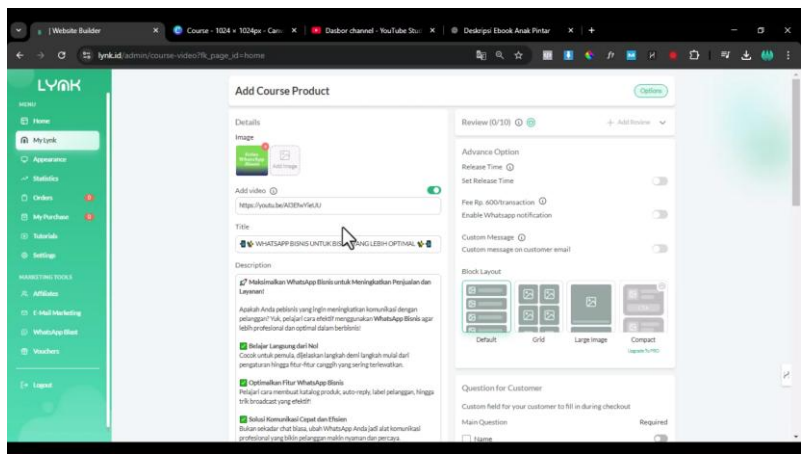

Gambar: Pengaturan Awal Lynk

- 3. Pastikan durasi video tidak melebihi batas yang ditentukan:
  - Gratis: 10 menit
  - **Pro:** Hingga 480 menit
- 4. Tunggu hingga proses unggah selesai, lalu klik **Submit**.

Opsi 2: Mengunggah Video ke YouTube (Alternatif Hemat)

| ♥ ∎   Website Builder | X 📀 Course - 1024 x 1024px - Carri: X 🖪 Dasbor channel - YouTube Stu:: X | Deskripsi Ebook Anak Pintar | ×   +      | - | o x |  |
|-----------------------|--------------------------------------------------------------------------|-----------------------------|------------|---|-----|--|
| ← → O 😫 lynl          | id/admin/course-video?fk_page_id=home                                    | <b>≊</b>                    | 🔳 🍫 л 🔳 н  |   |     |  |
| LUGAN                 | * Matasian                                                               |                             |            |   | x   |  |
| 2                     | Cancel                                                                   |                             | Add Course |   |     |  |

Gambar: Pengaturan Awal Lynk

- 1. Unggah video ke YouTube dengan status **Unlisted** (agar tidak bisa diakses publik tanpa tautan).
- 2. Salin tautan video yang telah diunggah.
- 3. Tempelkan tautan tersebut pada halaman setup course di Lynk.id.

#### Langkah 4: Menambahkan Deskripsi dan Detail Course

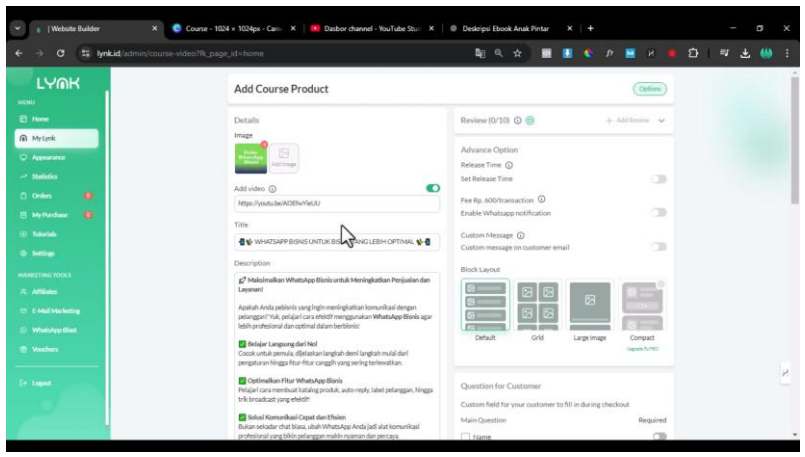

Gambar: Pengaturan Awal Lynk

- 1. Isi deskripsi singkat mengenai course Kita.
- 2. Tambahkan informasi seperti:
  - Apa yang akan dipelajari?
  - **Persyaratan mengikuti kelas** (misal: memiliki smartphone dan aplikasi WhatsApp).
  - **Siapa target peserta?** (misal: pemilik bisnis, mahasiswa, freelancer, dll.)

### Langkah 5: Menentukan Harga

| 👻 👔 (Website Builder 🛛 🗙 😋 Co                       | arse = 1024 x 1024px - Camu X   🖪 Dasbor channel - YouTube Stull X   0                                             | Deskripsi Ebook Anak Pin | tar X | + |     |  |     | ٥ | x |
|-----------------------------------------------------|----------------------------------------------------------------------------------------------------|--------------------------|-------|---|-----|--|-----|---|---|
| ← → ♂ 😫 lynkid/admin/course-video                   |                                                                                                    | <b>2</b> € <b>Q ☆</b>    |       |   | * 🔳 |  | = 3 |   | : |
|                                                     | (2) Jangan sampai hertinggalant.<br>Wak, benjar tarang dan jarikan WastaAgo sebagai kenjata mihala bisnis<br>Anda. |                          |       |   |     |  |     |   |   |
| Appendice     Appendice     Statistics     Ordens   | Pricing<br>Allow Customer to pay what they want                                                                    |                          |       |   |     |  |     |   |   |
| E My Parchase (B)<br>(1) Tatania<br>(2) Tatania     | Price Currency PPood IDR V Ibit F1bit (Collined)                                                                   |                          |       |   |     |  |     |   |   |
| MAARSTING TOOLS                                     | Purchase Button<br>Buy No                                                                                          |                          |       |   |     |  |     |   | 1 |
| ES E Sull Marketing<br>E WhatApp Blad<br>C Vaschers | Course Details<br>Intended Learning<br>+ Add More                                                                  |                          |       |   |     |  |     |   |   |
| To land                                             | Course Requirement or Prerequisites                                                                                |                          |       |   |     |  |     |   | 8 |
| The second second                                   | Intended Learner<br>+ Add More                                                                                     |                          |       |   |     |  |     |   |   |

Gambar: Pengaturan Awal Lynk

- 1. Masukkan harga course sesuai dengan strategi penjualan Kita (misal Rp99.000).
- 2. Pilih metode pembayaran yang akan digunakan.

Langkah 6: Menyusun Bab dan Materi

| ♥ ∎   Website Builder                                                                                                    | × 🧔 Course - 1024              | i × 1024px - Came X Dasbor channel - YouTube Stud X                                                                                          | Deskripsi I    | Ebook Anak Pinta | r X | + |      |  | _ | ٥   | ×   |
|----------------------------------------------------------------------------------------------------|--------------------------------|----------------------------------------------------------------------------------------------------|----------------|------------------|-----|---|------|--|---|-----|-----|
| ← → σ (≌ lyn                                                                                                    | wid/admin/course-video?fk_page |                                                                                                    | ₿ <sub>E</sub> | ९ ☆ ।            |     |   | ft 🔛 |  |   | Ł 🐫 | ) I |
| LYMK<br>MERNU<br>Martinek                                                                                                    |                                | 1920     Lein       Sale Price (Spring)       Parchase Batton       BayNew                                                                   |                |                  |     |   |      |  |   |     | ŕ   |
| <ul> <li>Appearance</li> <li>Statistics</li> <li>Orders</li> <li>Hy Parchase</li> <li>Taterials</li> <li>Interview</li> </ul> |                                | Course Details<br>Intended Laming<br>X Mempelajuri Baic Penganaan WhatAga Bisnis<br>X Memaksimakan Pine WA Bisnis Untuk Bisnis<br>+ Add More |                |                  |     |   |      |  |   |     |     |
| MARKETING TOOLS                                                                                                    |                                | Course Requirement or Prerequisites X Smartphone                                                                                             |                |                  |     |   |      |  |   |     |     |
|                                                                                                    |                                | X Aplikasi Whatsapp<br>X Kemauan Belajar                                                                                                    |                |                  |     |   |      |  |   |     |     |
|                                                                                                    |                                | x tol + Add More                                                                                                    |                |                  |     |   |      |  |   |     | ×   |
| 2                                                                                                    |                                | + Add More<br>Content                                                                                                    |                |                  |     |   |      |  |   |     |     |

Gambar: Pengaturan Awal Lynk

- 1. Klik **Add New Chapter** untuk menambahkan modul atau bab.
- 2. Beri judul modul, misal "Pengenalan WhatsApp Business".
- 3. Tambahkan materi dalam modul dengan:
  - Judul sub-bab
  - o Deskripsi singkat
  - Unggah video atau sertakan tautan YouTube
- 4. Jika ingin menambahkan lebih banyak modul, ulangi proses ini.

### Alternatif: Menyimpan Materi di Google Drive

Jika ingin menghemat batasan Lynk.id, Kita bisa menggunakan Google Drive:

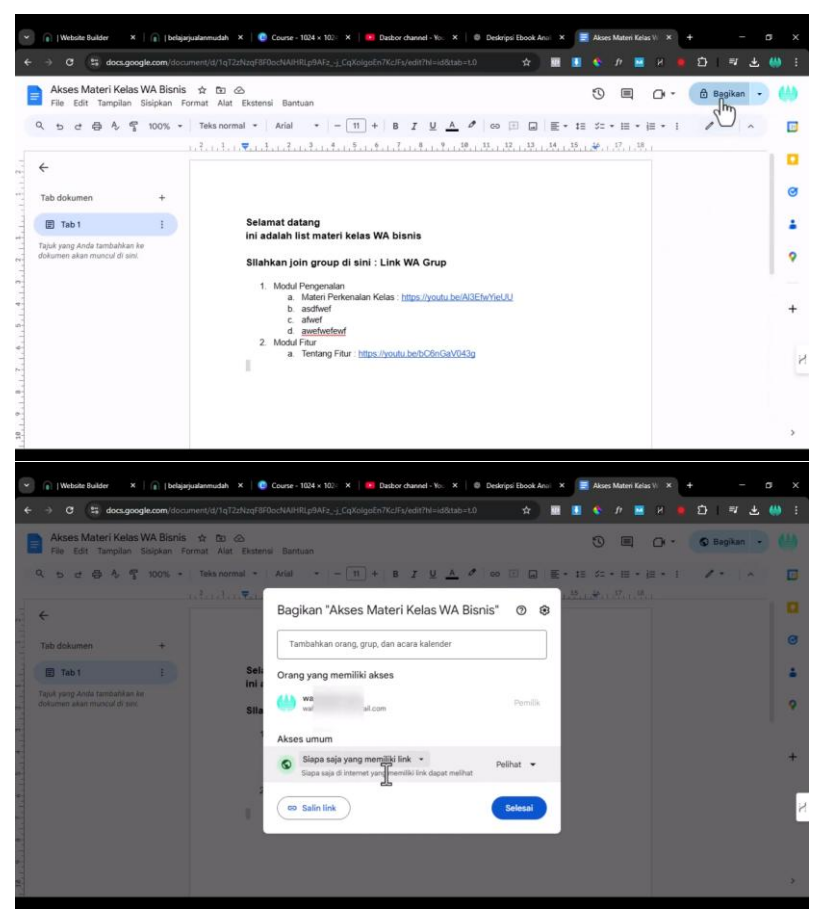

Gambar: Pengaturan Awal Lynk

1. Buat dokumen di Google Docs.

- 2. Masukkan daftar video dan tautannya.
- 3. Atur izin dokumen menjadi "Siapa saja dengan tautan dapat melihat".
- 4. Salin tautan Google Docs dan tempelkan di Lynk.id.

Langkah 7: Menyelesaikan dan Mempublikasikan Course

| -> O II lynkid/admin/di                                                                                                    | gital-product/fk_page_id=home                                                                                                    |                              | म् प्रम 🖩 🖬 😵 J                                     | · · · ·                                                                                                    | L = L 💨 |
|----------------------------------------------------------------------------------------------------|----------------------------------------------------------------------------------------------------|------------------------------|-----------------------------------------------------|----------------------------------------------------------------------------------------------------|---------|
| and the second second sec | (see each)                                                                                                    |                              | Release filme ()                                    |                                                                                                    |         |
| LYMK                                                                                                    | Add video (0)                                                                                                    | 0                            | Set Release Time                                    |                                                                                                    |         |
|                                                                                                    | Title                                                                                                    |                              | Fee Rp. 600/transaction                             |                                                                                                    |         |
|                                                                                                    | 100                                                                                                    |                              | Enable Whatsapp notification                        | 08                                                                                                    |         |
| ty Lyok                                                                                                    |                                                                                                    |                              | Custom Message                                      |                                                                                                    |         |
| Constantion .                                                                                                    | Description                                                                                                    |                              | Custom message on customer email                    | 08                                                                                                    |         |
|                                                                                                    |                                                                                                    |                              | Block Lavout                                        |                                                                                                    |         |
|                                                                                                    |                                                                                                    |                              |                                                     | ( and the local division of the local division of the local divisi |         |
| iders 😐                                                                                                    | Platform                                                                                                    |                              |                                                     | and the second second                                                                                                    |         |
| Purchase 😫                                                                                                    | (1)pland Drophers                                                                                                    | GAME ONE                     |                                                     |                                                                                                    |         |
| Autola (                                                                                                    |                                                                                                    |                              |                                                     | Commit                                                                                                    |         |
| ning                                                                                                    | and a work for the second second se | Hittelbaroneensethavef./Febs | Desuit One Lagrande                                 | Lingues Tu/NO                                                                                                    |         |
| and the second second second second second second second second second second second second second second second                                                                                                    | N                                                                                                    | 1707                         |                                                     |                                                                                                    |         |
| THE TOOLS                                                                                                    | 63                                                                                                    |                              | Oversting for Outpage                               |                                                                                                    |         |
| TRUMES :                                                                                                    | Pricing                                                                                                    |                              | Custom faild for your customer to fill in during th | ardene at                                                                                                    |         |
| Hall Marketing                                                                                                    | Allow Customer to pay what they                                                                                                    | want                         | Main Duestion                                       | Required                                                                                                    |         |
| AvenuApp Ellent                                                                                                    | Price                                                                                                    | Currency                     | [7] bisma                                           |                                                                                                    |         |
| nuchers                                                                                                    | 0                                                                                                    | IDR ¥                        | Phone                                               |                                                                                                    |         |
|                                                                                                    |                                                                                                    |                              |                                                     |                                                                                                    |         |
| and the second second                                                                                                    |                                                                                                    |                              | + Add Another Question                              |                                                                                                    |         |
|                                                                                                    | Item Quantity                                                                                                    | (D)                          |                                                     |                                                                                                    |         |
|                                                                                                    | Unlimited                                                                                                    |                              |                                                     |                                                                                                    |         |

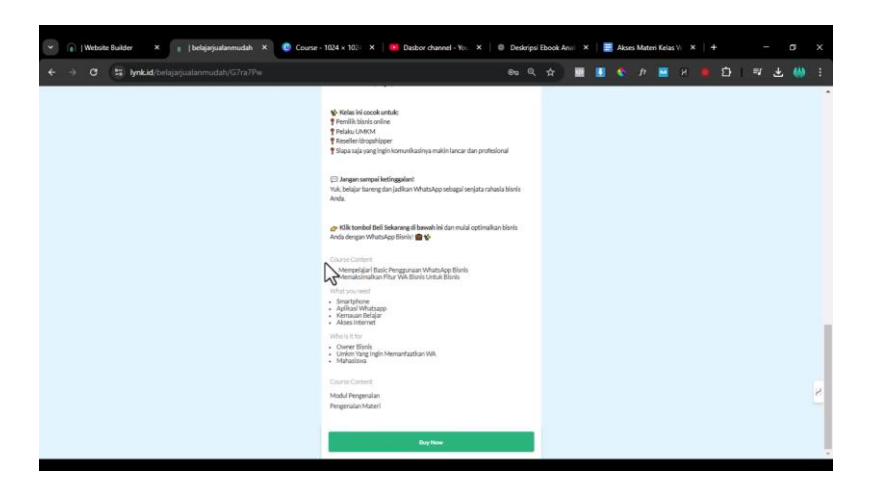

Gambar: Pengaturan Awal Lynk

- 1. Periksa kembali semua informasi yang telah diisi.
- 2. Klik **Add Course** untuk menyimpan dan mempublikasikan.
- 3. Course akan muncul di halaman toko online Lynk.id Kita.

#### Kesimpulan

Dengan Lynk.id, Kita bisa menjual e-course dengan dua cara:

- 1. **Menggunakan Lynk.id Pro** untuk mengunggah video langsung.
- 2. **Menggunakan versi gratis** dengan menyimpan video di YouTube atau Google Drive.

# Cara Upgrade ke Pro dan Pengaturan Pro

Pada video tutorial kali ini, kita akan membahas cara meningkatkan akun Lynk.id ke versi Pro. Penulis akan mendemonstrasikan langkah-langkah pembayaran untuk meng-upgrade akun menjadi Pro, sehingga kita dapat menarik penghasilan kapan saja. Jika akun masih dalam versi gratis, pencairan dana hanya dapat dilakukan pada tanggal tertentu.

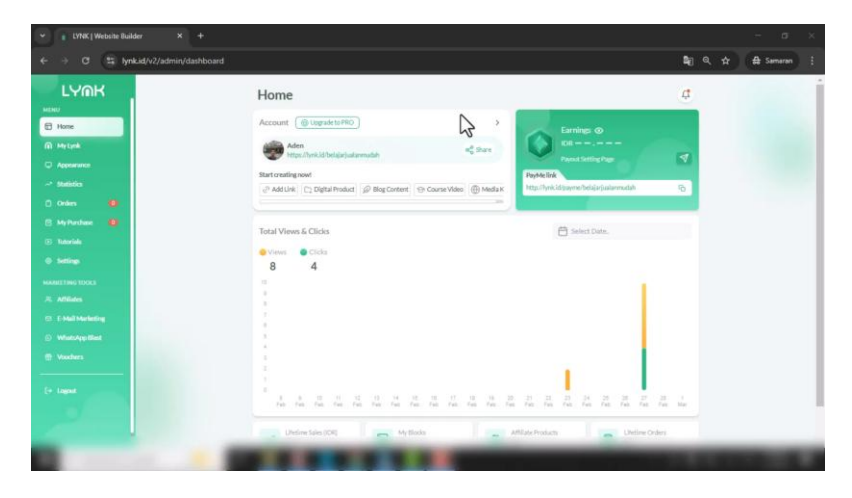

Gambar: Setup & Upgrade Lynk Pro

### Langkah 1: Mengakses Halaman Upgrade

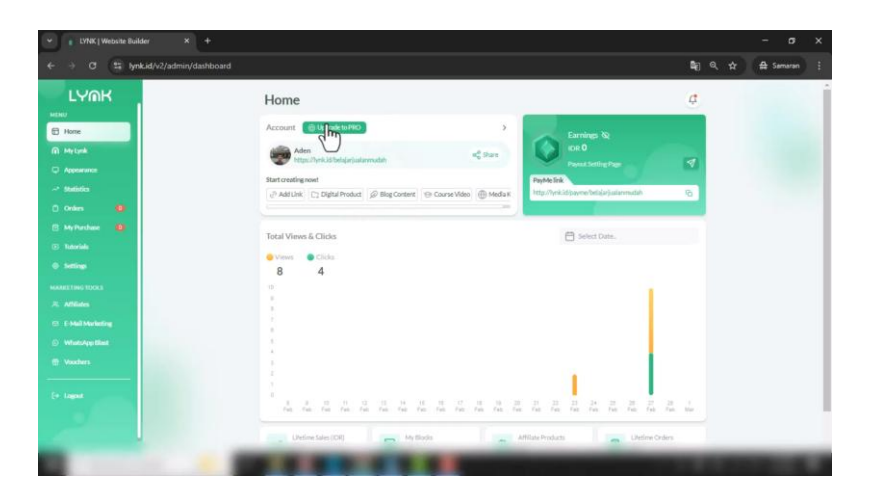

Gambar: Setup & Upgrade Lynk Pro

- 1. Masuk ke halaman **Home** pada akun Lynk.id.
- 2. Klik tombol **Upgrade to Pro**.
- 3. Halaman upgrade akan terbuka. Kita juga dapat mengaksesnya melalui **Account Settings**.

|                                                                                                    |                                                                                                    |                                                                                                    |          | 1000 | P |
|----------------------------------------------------------------------------------------------------|----------------------------------------------------------------------------------------------------|----------------------------------------------------------------------------------------------------|----------|------|---|
| LYMK                                                                                                    | Account Settings                                                                                                    |                                                                                                    | ¢        |      |   |
|                                                                                                    | Account Settings Payment Method Payout Settings Adva                                                                  | ance Settings Site Settings Sync Calendar                                                                                                    |          |      |   |
| Ay Lynk                                                                                                    | SUBCUPTON-                                                                                                    | BIOP INFORMATION                                                                                                    |          |      |   |
| conservation                                                                                                    |                                                                                                    | This informations link will be displayed on your site footer.                                                                                |          |      |   |
| wintes                                                                                                    |                                                                                                    | Shop Policy () Detail                                                                                                    |          |      |   |
| nders 🙂<br>9 Parthees 😰                                                                                          | Free package                                                                                                    | Contact Informations<br>Free of convenience Ree will Usely attract more customer                                                             |          |      |   |
| etings                                                                                                    | I Want More Departe                                                                                                   | CONTACT PLATFORM                                                                                                    |          |      |   |
| THIS IDOCS                                                                                                    | ACCOUNT DETAIL                                                                                                    | Chut icon () Cetall<br>Your customers will have the ability to inquire directly about your<br>through Whatsapp / Telegram icon on your page. | products |      |   |
| Mail Marketing                                                                                                   | commune: programmus-                                                                                                  | DRUETE ACCOUNT                                                                                                    |          |      |   |
| and a second second second second second second second second second second second second second second second   |                                                                                                    | Click the button below if you want to delete your account                                                                                    |          |      |   |
|                                                                                                    |                                                                                                    | Delete Account                                                                                                    |          |      |   |
| and the second second second second second second second second second second second second second second second |                                                                                                    |                                                                                                    |          |      |   |
| 0                                                                                                    | The shows roundar and address shows will against at the horizon of your angle it you analyte<br>province information. |                                                                                                    |          |      |   |

Gambar: Setup & Upgrade Lynk Pro

4. Pilih opsi **I want more benefits** untuk beralih dari paket gratis ke paket Pro.

Langkah 2: Memilih Paket dan Melakukan Pembayaran

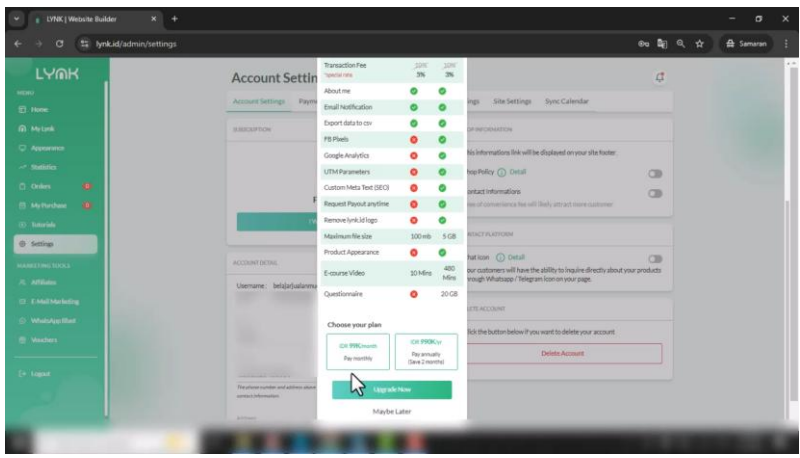

Gambar: Setup & Upgrade Lynk Pro

- 1. Pilih durasi langganan:
  - Rp99.000 per bulan
  - o Rp990.000 per tahun
- 2. Tinjau keuntungan paket Pro, seperti:
  - Biaya transaksi hanya **3%**.
  - Dukungan Facebook Pixel, Google Tag Manager, dan SEO.
  - Kapasitas unggahan hingga **5GB**.
  - Durasi e-course hingga 480 menit.
- 3. Klik Upgrade Now.
- 4. Pilih metode pembayaran yang tersedia:

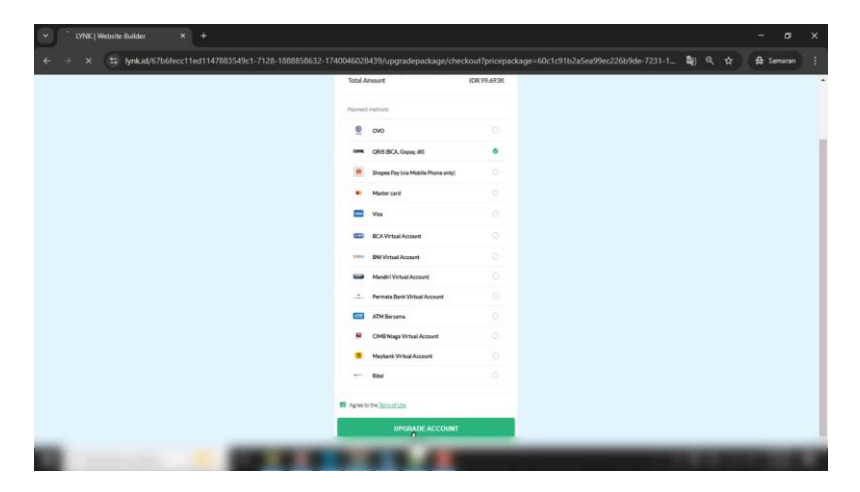

Ebook Panduan Jualan Produk Digital di Lynk.id | 59

Gambar: Setup & Upgrade Lynk Pro

- OVO (dengan biaya tambahan sekitar Rp1.000).
- QRIS (biaya lebih murah sekitar Rp600).
- 5. Centang kotak persetujuan, lalu klik **Upgrade Account**.
- 6. Lakukan pembayaran sesuai metode yang dipilih.
- 7. Setelah pembayaran berhasil, klik **Kembali** untuk menyelesaikan proses upgrade.

#### Langkah 3: Menggunakan Fitur Pro

Setelah akun berhasil ditingkatkan ke Pro, kita dapat mengakses berbagai fitur eksklusif, di antaranya:

| ← → ♂ 😫 lynk.id/admin/settings                                                        |                                                                                      | 00 kj                                                                                                    | a, # | A Samaran | 1 |
|---------------------------------------------------------------------------------------|--------------------------------------------------------------------------------------|----------------------------------------------------------------------------------------------------|------|-----------|---|
|                                                                                       | Account Settings Account Settings Payment Method Payout Settings Adv                 | C<br>ance Settings Site Settings Sync Calendar                                                                                                    |      |           | Í |
| (i) Myterk                                                                            | suscention                                                                           | JACE RECEIVED                                                                                                    |      |           |   |
| C Appendix<br>Mathematica<br>C Orders C<br>Me Parshase C                              | Premia                                                                               | This informations link will be displayed on your site botter.<br>Step Pailor () pails<br>Consult informations<br>Free of consensance free will likely attract near outparter |      |           |   |
| Translat     Settings     Monatelings     Monatelings     Monatelings     Monatelings | Extend                                                                               | CONTRCT PLATFORM Chat tran () Orsal 'Your catchines will have the ability to inquire directly about your products through Whatsayo / Telegrain icons myour page.             |      |           |   |
| <ul> <li>E Mult Marketing</li> <li>Windokęt Ellent</li> <li>Woobers</li> </ul>        | Account pessa.                                                                       | QUEST/OWNUME DEELUMET<br>Umit Stat: 200-GB<br>Used Stat: 0.0-GB (20% from Limit)                                                                                             |      |           |   |
| (+ lagar                                                                              | The place modes and abben alone will appear as the batters of your page P one analys | Click the botton below to remove fries with a pending or expired<br>transaction status from your storage (for part 7 days)<br>Clear Same Space                               |      |           |   |

Gambar: Setup & Upgrade Lynk Pro

## 1. Advanced Settings

| 👻 👔   Website Builder X +                                                                                                    |                                                                                                    |                                                                                                    |                     |  | -          | σ      | × |
|----------------------------------------------------------------------------------------------------|----------------------------------------------------------------------------------------------------|----------------------------------------------------------------------------------------------------|---------------------|--|------------|--------|---|
| ← → ♂ 😫 lynk.id/admin/settings/advance                                                                                                    |                                                                                                    |                                                                                                    | 80                  |  | <b>≙</b> s | emeren |   |
| LYAK<br>Matan<br>Pane<br>Matan<br>Approved                                                                                                    | Advance Settings<br>Account Setting Payment Method Payout Setting Advant<br>Processor Frances Pair II for tack your histors and enhance your Facebook<br>Methoding Bandware advant.                                                                                                    | es Settings Star Settings Sync Calendae<br>COESEN (1975)<br>Mean effect to the tool caudicade with your Linkip age when you are source<br>on used the effect in the tool es of coloradors and your                                                                                                    | L‡                  |  |            |        |   |
| → Sections<br>C Delare C<br>C Marken C<br>C Marken C<br>C Marken<br>C Software<br>Marken C<br>Marken C<br>Marke | Hel D Tear Pachooli Plet (D Plet Access Telen Tear Pachooli Plet Access Telen Tear Pachooli Plet Access Telen                                                                                                    | Devolption under 35 darunder.<br>The III English Autom Mutch<br>Devolption III<br>Ditable in taxes alan dagetion ihmunding song sampt seeme under<br>di Kultura dagetion ihmunding song sampt seeme under<br>Linder States and alan dagetion ihmunding song sampt seeme under<br>Linder States and alan dagetion ihmunding song sampt seeme under<br>Linder States and alan dagetion ihmunding song sampt seeme under<br>Linder States and alan dagetion ihmunding song sampt seeme under<br>The States and alan dagetion ihmunding song sampt seeme under<br>States and sampt seeme under song sampt seeme under song sampt seeme seeme seeme under song sampt seeme seeme se | 20100<br>F125<br>Mk |  |            |        |   |
| R Allaha<br>S Eshi hakada<br>Manakaya Bak<br>Wanakya Bak<br>Wanakya Bak<br>Wanakya Bak                                                                                                    | SOCIAL ANCHTO<br>Addition for Cougle Adultistic tabling to tabling on white subgroups<br>tabling to Berline water and at<br>tabling to<br>Tabling to<br>Tabling | Unersono<br>Develant tage                                                                                                    |                     |  |            |        |   |
|                                                                                                    |                                                                                                    |                                                                                                    |                     |  |            |        | 8 |

Gambar: Setup & Upgrade Lynk Pro

- **Pixel ID atau Pixel Access Token** untuk integrasi dengan Conversion API.
- **Custom Meta SEO** untuk mengoptimalkan deskripsi dan judul toko agar lebih mudah ditemukan di Google.
- **Tracking ID** dari Facebook Pixel atau Google Analytics untuk memantau pengunjung secara real-time.

#### 2. Appearance (Tampilan)

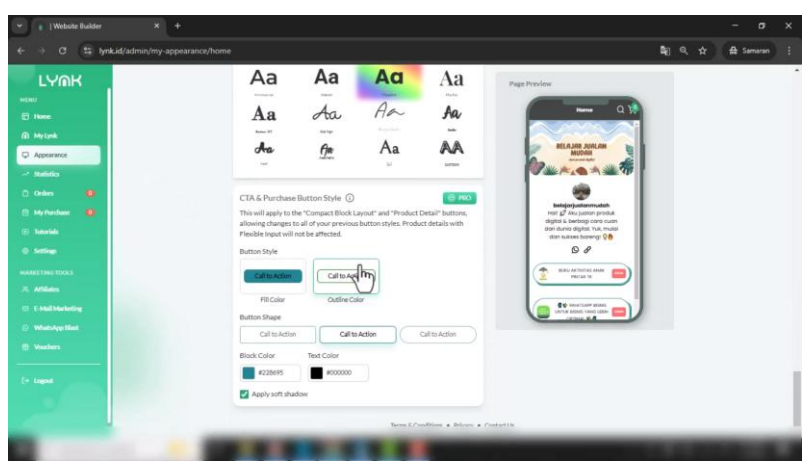

Gambar: Setup & Upgrade Lynk Pro

- Mengubah tampilan tombol CTA dan warna tombol sesuai keinginan.
- Pengaturan tampilan langsung tersimpan tanpa perlu menekan tombol **Save**.
- 3. Marketing Tools
  - WhatsApp Blast:

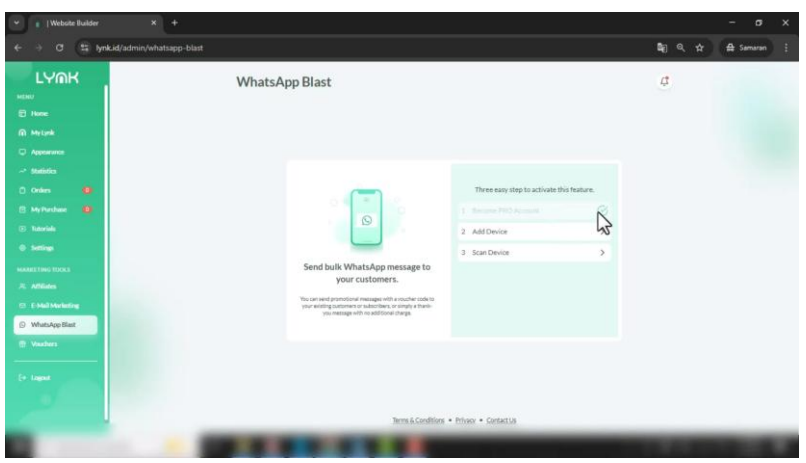

Gambar: Setup & Upgrade Lynk Pro

- Tambahkan perangkat dan sambungkan dengan WhatsApp.
- Buat daftar penerima dan lakukan broadcast otomatis kepada pelanggan.
- Email Marketing:

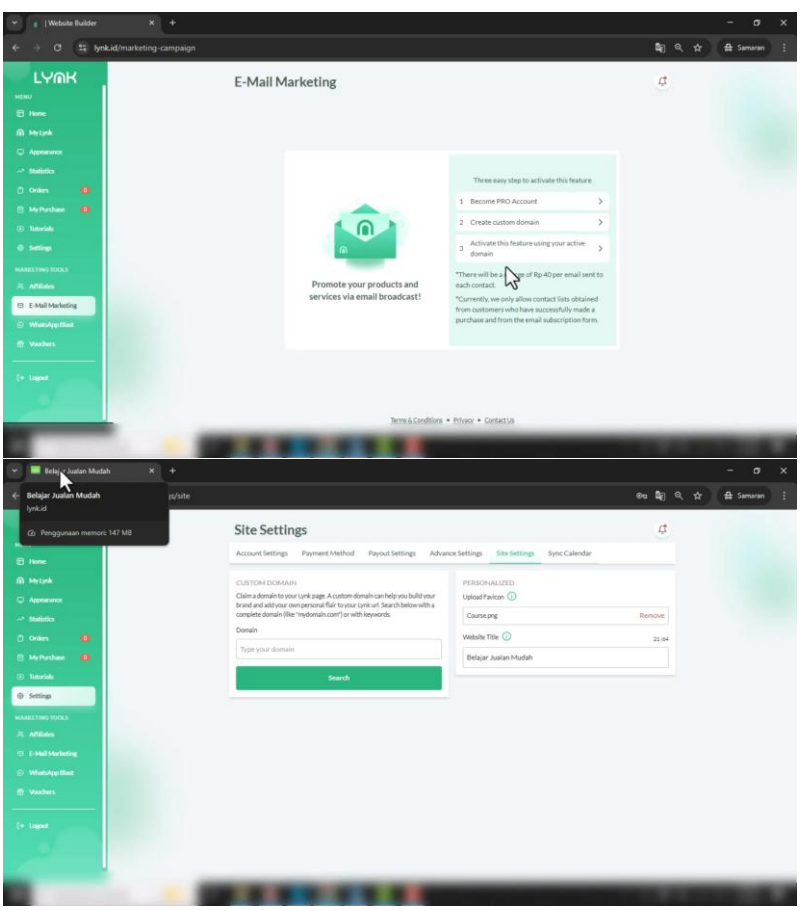

Gambar: Setup & Upgrade Lynk Pro

- Untuk menggunakan fitur ini, akun harus memiliki **custom domain**.
- Pengaturan dapat dilakukan di Site Settings.

- Pengaturan Logo dan Website Title:
  - Unggah favicon dan atur judul website agar lebih mudah dikenali pembeli.

#### 4. Payment Settings

- Dengan akun Pro, biaya transaksi hanya **3%**.
- Fitur pembayaran lebih fleksibel dibanding akun gratis.

#### Kesimpulan

Dengan beralih ke akun Pro, pengguna Lynk.id mendapatkan lebih banyak keuntungan, seperti kemudahan pencairan dana, biaya transaksi lebih rendah, dan fitur pemasaran yang lebih lengkap.

# Update Materi Ecourse, Pengaturan Voucher, SEO Meta, dan Menghapus Logo Lynk

Pada tutorial kali ini, kita akan membahas beberapa fitur penting dalam Lynk, khususnya bagi pengguna yang telah mengaktifkan fitur Pro. Berikut adalah langkah-langkah yang dapat Kita ikuti:

| 👻 📕 Belajar Jualan Mudah 🛛 X 🕂                                   |                                                                                                    | - σ x                |
|------------------------------------------------------------------|----------------------------------------------------------------------------------------------------|----------------------|
| ← → Ø 😫 lynk.id/v2/admin/dashboard                               |                                                                                                    | Sej Q, ☆ 🖨 Semeran 🚦 |
| LYMK                                                             | Home                                                                                                    | đ                    |
| Hone     Hone     Hone     Hone     Ageneration                  | Account         ⊙HO         >                                                                                                    |                      |
| Statistics                                                       | Startoreologionot  PagMatiok  PagMatiok  Pag | nuidh B              |
| <ul> <li>Pretose</li> <li>Tatorials</li> <li>Settings</li> </ul> | Total Views & Clicks                                                                                                    |                      |
| NARRETING LOOKS<br>R. Adhibites<br>E: E-Mail Macheding           |                                                                                                    |                      |
| WheteAppElast     Weeders     F+ Lagest                          | 1                                                                                                    |                      |
|                                                                  | An         An         An<                                                                                                    | The Teb Tee Te       |

Gambar: Update Materi

### 1. Menambahkan Materi Ecourse

1. Buka menu Mailing, lalu pilih daftar Bloglist.

| 👻 📰 Belajar Jualan Mudah 🛛 🗙 🕂                                                                                                    |                                                                                                    |    |   |         | 8   |   |
|----------------------------------------------------------------------------------------------------|----------------------------------------------------------------------------------------------------|----|---|---------|-----|---|
| ← → ♂ 🛱 lynk.id/admin/my-lynks/home                                                                                                    |                                                                                                    | 90 |   | 🔒 Sama  | ran |   |
| Constant and a second second sec     | My Lynk My Lynk ( My Lynk Sibidyrjodewadd  Ver Page  Ver Page  Co  Co  Co  Co  Co  Co  Co  Co  Co  C | 4  | H | 22 Jame | 230 | - |
| Market Name (NAM) And Mark (NAM) And Mark (NAM) Mark (NAM) Mark ( | rest Continue + frame + Casarda                                                                      |    |   |         |     |   |

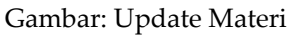

2. Pilih kursus yang ingin diperbarui, lalu gulir ke bagian bawah.

| 👻 📕 Belajar Jualan Mudah 🛛 X 🕂          |                                                                                                    | - σ x                   |
|-----------------------------------------|----------------------------------------------------------------------------------------------------|-------------------------|
| ← → ♂ 😫 lynk.id/admin/my-products/67c08 | 11de37b4f08f2a52b9e2-4328-7593420720-1740669406767                                                                                                    | \$€] Q, A≵ An Samuran I |
| LEVERK                                  | Ventra Veng Venjar Venerar Andra Veni      Ventra Veng Venjar Venerar Andra Veni      Ventra Venerar Vendra Veng Venjar Vendra Veni      Ventra Veni      Ventra Veni      Ventra Veni      Ventra Veni      Veni      Ventra Veni      Veni      Veni |                         |
| (* Legad                                | Careat                                                                                                    | lipidati                |
|                                         |                                                                                                    |                         |

Gambar: Update Materi

3. Tambahkan **Bab Baru** dengan mengklik **Add More**.

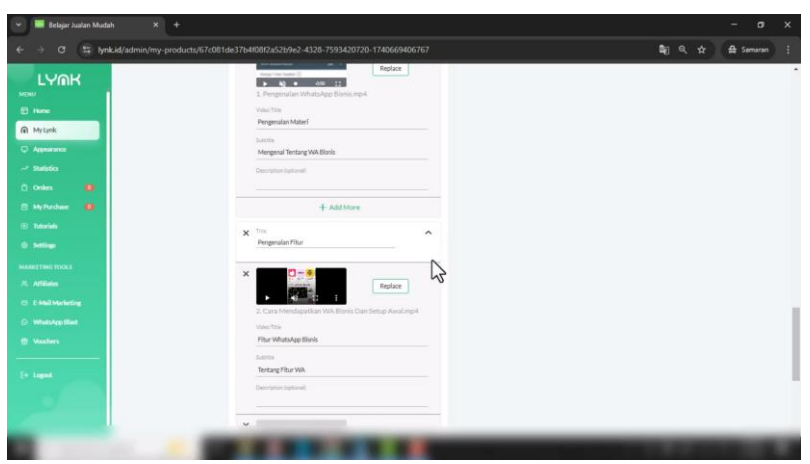

Gambar: Update Materi

- Unggah materi baru. Sebelumnya, terdapat batasan durasi 10 menit per video. Namun, dengan fitur Pro, Kita kini dapat mengunggah video hingga 480 menit.
- 5. Pastikan semua materi tersimpan dengan benar, lalu klik **Update**.
- 6. Jika ada pembaruan materi di kelas, cukup unggah materi baru tanpa perlu membuat ulang kursus.

#### 2. Membuat dan Mengatur Voucher

1. Masuk ke menu **Voucher** untuk membuat kode diskon bagi pembeli.

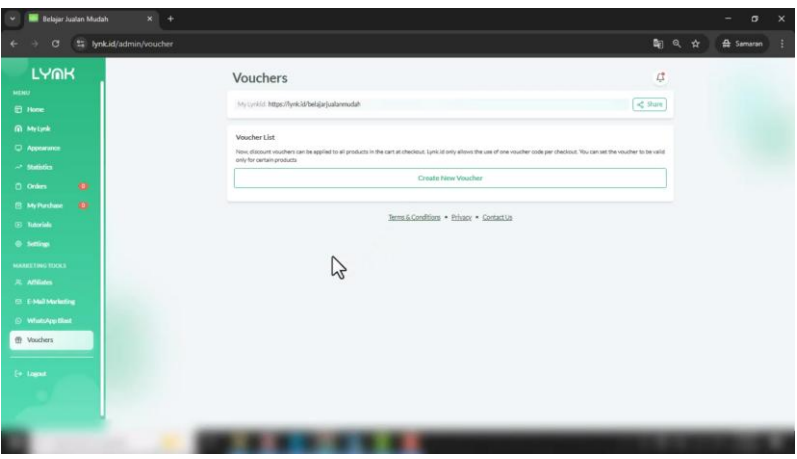

Gambar: Update Materi

2. Tentukan **Nama Voucher** dan **Kode Voucher**. Misal, untuk promo Ramadhan, kode vouchernya bisa **RAMAH**.

| 👻 📕 Belajar Juatan Mudah 🛛 🗙 🕂                                                         |                                                                                      |                                           |                                                                                                    |             | - o         | × |
|----------------------------------------------------------------------------------------|--------------------------------------------------------------------------------------|-------------------------------------------|----------------------------------------------------------------------------------------------------|-------------|-------------|---|
| ← → ♂ 😫 lynk.id/admin/voucher/add                                                      |                                                                                      |                                           |                                                                                                    | ଅଳ୍ପ ସ      | ☆ 🖨 Samaran |   |
|                                                                                        | Create Vouche                                                                        | :F<br>girjaalannastah                     |                                                                                                    | ⊈<br>≰ Sure |             | Í |
| <ul> <li>Metanik</li> <li>→ Appendix</li> <li>→ Statistics</li> <li>Onlines</li> </ul> | Create Voucher<br>The worker onle you set up will<br>"Voucher Name<br>Promo Ramadhan | apply to all eligible items in your cart. | Other Options<br>Set Voucher Quantity<br>"Quantity (order)<br>Enter Quantity                                          | ۵           |             |   |
| E MyPershave (C)<br>E Tabarlah<br>© Santings                                           | Code<br>RAMA<br>Details                                                              | Carr                                      | Voucher Application  Applied to all products  Applied to selected products  Applied to all, exclude selected products |             |             |   |
| MAREETING DOCS<br>R Affiliates<br>D EMail Marketing<br>D Manufacture Read              | *Promotion Time Outpotter Souther Type Colored Type                                  |                                           |                                                                                                    |             |             |   |
| Vouchers                                                                               | *Purchase<br>Select Discount type                                                    | •<br>•                                    |                                                                                                    |             |             |   |
|                                                                                        | *Discount Value<br>Enter Number<br>Min Purchase Amount                               | Max Discount Amount                       |                                                                                                    |             | _           |   |

Ebook Panduan Jualan Produk Digital di Lynk.id | 69

| ← → Ø 😫 lynkid/admin/voucher/add                                                                                                    |                                                                                                    |                                                                                                    | <b>a</b> ] @ ☆ | t Samaran : |
|----------------------------------------------------------------------------------------------------|----------------------------------------------------------------------------------------------------|----------------------------------------------------------------------------------------------------|----------------|-------------|
|                                                                                                    | kny cyndid https://tynkidibelajarjaalannudah                                                                         | Test test                                                                                                    | State          |             |
| Those     No.     No. | Craste Voucher The evolve rook you set of adjute term in your set. "Voucher Tame Prove Generation 'Code Edded. Carry | Other Options<br>Set Voucher Quantity<br>"Quantity (order)<br>Usuffer Application<br>& Applied to all products | Ø              |             |
| © Tatorials<br>⊕ Satting<br>HAARTING TOOLS                                                                                                    | Details "Promotion Time 0308/2025                                                                                    | Applied to aelected products     Applied to all, exclude selected products                                     |                |             |
| Koladas     Coladas     Coladas     Vindela Vendelarg     Windela Vendelarg     Vindela Vendelarg     Vindelarg                                                                                                    | Pecertage   Purchase PecertageBased                                                                                  |                                                                                                    |                |             |
| (P laget                                                                                                    | Cincel                                                                                                    | Crat                                                                                                    | a Waasher      |             |

Gambar: Update Materi

- 3. Atur durasi voucher, misal berlaku selama satu minggu.
- 4. Pilih jenis diskon: Persentase (%) atau Nominal (Rp).
- 5. Tentukan jumlah diskon, misal 55%.
- 6. Atur jumlah penggunaan voucher, misal hanya dapat digunakan **10 kali**.
- 7. Pilih produk yang mendapatkan diskon.

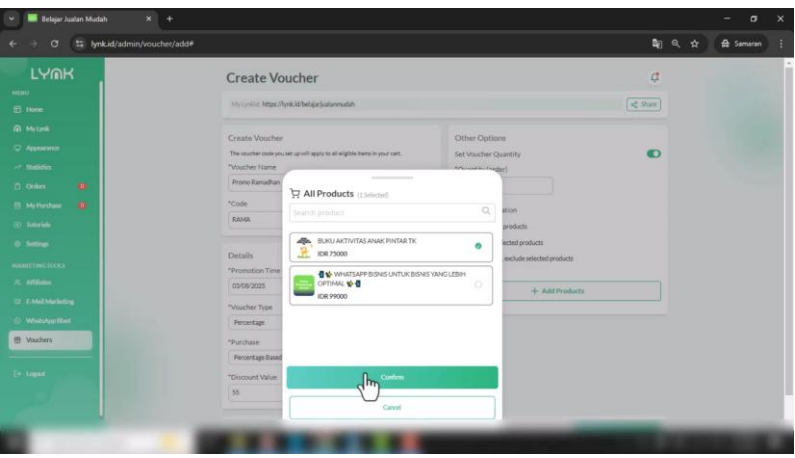

Gambar: Update Materi

8. Klik Create Voucher untuk menyimpan.

| 👻 🔜 Belajar Jualan Mudah 🛛 🗙 🕂      |                                                                                             |                                                                            |                       | - 0       | × |
|-------------------------------------|---------------------------------------------------------------------------------------------|----------------------------------------------------------------------------|-----------------------|-----------|---|
| ← → ♂ 😫 lynk.id/admin/voucher/add#  |                                                                                             |                                                                            | <b>€</b> ( <b>Q</b> ☆ | 🖨 Samaran |   |
|                                     | My Lynkid: https://lynk.ki/beligiarjualanmudah                                              | < <u>s</u>                                                                 | hane                  |           |   |
| E Nome                              | Create Voucher<br>The worker code you set up will apply to all alightie items in your cart. | Other Options<br>Set Voucher Quantity                                      | O                     |           |   |
| C Appendice                         | Voucher Name Prono Ranothan Noudo                                                           | "Quantity (order)                                                          |                       |           |   |
| C) Ordens (C)<br>B) My Purchase (C) | RAMA Gay                                                                                    | Voucher Application Applied to all products                                |                       |           | 1 |
| © Tatorida<br>⊕ Settings            | Details<br>*Promotion Time                                                                  | Applied to selected products     Applied to all, exclude selected products |                       |           |   |
| MANUETING DOCL                      | "Voucher Type                                                                               | + Add Products                                                             |                       |           |   |
| C E-Hall Workering                  | Percetage *                                                                                 | BURU AKTIVITAS ANAK PINTAR TK                                              | 3                     |           |   |
| 1 Vouchers                          | Percentage Based                                                                            |                                                                            |                       |           |   |
| (+ tagaat                           | 8                                                                                           |                                                                            |                       |           |   |
|                                     | Cancel                                                                                      | Creats Voicher<br>D                                                        |                       | _         | 4 |
|                                     |                                                                                             |                                                                            |                       |           |   |

Gambar: Update Materi

9. Voucher dapat dibagikan kepada pelanggan melalui berbagai platform.

10. Untuk menguji voucher, coba lakukan pembelian dan masukkan kode promo yang telah dibuat.

| 🛩 🖬 Belajar Juatan Mudah 🛛 🗶 📕 Belaj                                                                                                    | er Jualan Mudah X +                                                                                                    |                                                                                                    |       |     |      |             |        |   |
|----------------------------------------------------------------------------------------------------|----------------------------------------------------------------------------------------------------|----------------------------------------------------------------------------------------------------|-------|-----|------|-------------|--------|---|
| ← → O 😫 lynk.id/admin/settings/advan                                                                                                    | <del>.</del>                                                                                                    |                                                                                                    | Bej ∢ | a 1 | ۲. I | <b>₽</b> Se | emeren | 1 |
| LYMK<br>Hone<br>Matank<br>Appendix                                                                                                    | Advance Settings Account Setting Payment Method Payout Settings Advance Incounts Settings Payment Method Settings Advance Incounts Settings Advanced Setting Total Spars Advanced Setting Settings Advanced Settings Settings                                                                                     | stating Site Setting. Sync Calendar<br>Comments to the next section of the operator is a set of the section of the operator is a set of the section of the operator is a set of the section of the operator is a set of the section of the operator is a set of the section of the operator is a set of the section of the operator is a set of the section of the operator is a set of the section of the operator is a set of the section of the operator is a set of the operator is a set of the operator is a | ¢     |     |      |             |        | Í |
| -** Statistics<br>C Online  C Markana  C Markana  C Marka | Part O Textures Part O Textures Part O Textures Part O Textures Part Access Takes Texture Part Access Takes                                                                                                    | Deersfelder weiter 15 daarder<br>Title 15<br>Befage zulaat Match<br>Deerlythin 15<br>Beglinnen Jodier match of interest hanny diegen produit offeld.                                                                                                    | 105   |     |      |             |        |   |
| <ul> <li>Allana</li> <li>Falatishering</li> <li>Menange stati</li> <li>Wenature</li> <li>Falatishering</li> <li>Yeaders</li> </ul>                                                                                                    | CONCURRENTS Addyna Cologde Adelytica Tachillip Clastical y wanhibitos using Congle Adelyta Sandarow alkal A Tachilg C Tachilg C Tachilg C Neutrikeljis tachily na Gogle Tachilg (D'Claid Avers tachil with usi Unsersaments Unsersaments Adelyta Address and na changi Machildig (D'Claid Avers tachil with usid) | nección<br>Boerteitage C                                                                                                    | 2     |     |      |             |        |   |
|                                                                                                    | platforms such as Google analytics to better understand where the visitors<br>even here                                                                                                    |                                                                                                    |       |     |      |             |        |   |

3. Menghapus Logo Lynk

Gambar: Update Materi

- 1. Masuk ke Advanced Settings.
- 2. Nonaktifkan opsi Battery Request.
- 3. Simpan perubahan dengan mengklik **Save Changes**.
- 4. Reload halaman untuk memastikan logo Lynk telah dihapus.
- 4. Mengatur SEO Meta
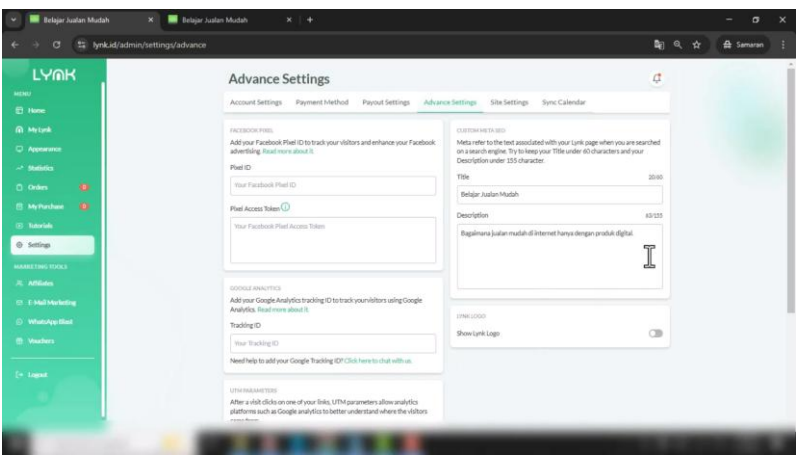

Gambar: Update Materi

- 1. Masuk ke pengaturan SEO Meta.
- 2. Tambahkan deskripsi, misal: "Belajar Jualan Mudah".
- 3. Simpan perubahan dengan mengklik Save Changes.
- 4. Setelah beberapa waktu, deskripsi ini akan muncul di Google.
- 5. Mengaktifkan Fitur Chat untuk WhatsApp

|                                                                                                    |                                                                                         | This mannabors site will be bispayed on your site tocker.   | and the second second se |
|----------------------------------------------------------------------------------------------------|-----------------------------------------------------------------------------------------|-------------------------------------------------------------|----------------------------------------------------------------------------------------------------|
| LYOK                                                                                                    | (3)                                                                                     | Shop Policy () Detail                                       | Chat icon enabled                                                                                                    |
|                                                                                                    |                                                                                         | Contact Informations                                        |                                                                                                    |
| KRC .                                                                                                    | Premium                                                                                 | Pree of conversion of fee will likely attract more customer |                                                                                                    |
| y Lynda                                                                                                    | Valid-unit 21 March 2025                                                                |                                                             |                                                                                                    |
| personal de la constance de la constance | Extend                                                                                  | CONTRACT/DATION                                             |                                                                                                    |
| etitia                                                                                                    |                                                                                         | Chat loss () Detail                                         |                                                                                                    |
| nters 😐                                                                                                    | 1000 C                                                                                  | through Whatsapp / Telegram icon on your page.              |                                                                                                    |
| rhechae 😐                                                                                                    |                                                                                         | Platform                                                    |                                                                                                    |
| and a local distance of the local distance of the local distance of the local distance of the local distance of                                                                                                    |                                                                                         | 🕲 Whatsapp 🛛 🖪 Telegram                                     |                                                                                                    |
| tion                                                                                                    |                                                                                         | Country                                                     |                                                                                                    |
|                                                                                                    |                                                                                         | In Indonesia                                                |                                                                                                    |
| CING FORKER                                                                                                    |                                                                                         | Phone Number                                                |                                                                                                    |
|                                                                                                    |                                                                                         |                                                             |                                                                                                    |
|                                                                                                    | The above rowships and address, show will assess at the bettern of our page Providentia | Default customer message                                    |                                                                                                    |
| Taktologi (Bank                                                                                                    | and information                                                                         |                                                             |                                                                                                    |
| achers.                                                                                                    | Address.                                                                                |                                                             |                                                                                                    |
|                                                                                                    |                                                                                         |                                                             |                                                                                                    |
|                                                                                                    |                                                                                         | OCETTOMARE SITE UM/                                         |                                                                                                    |
|                                                                                                    |                                                                                         | LimitSize: 20.0 GB                                          |                                                                                                    |

Gambar: Update Materi

- Dengan fitur Pro, Kita dapat mengaktifkan ikon Chat WhatsApp agar pembeli dapat bertanya langsung kepada Kita.
- 2. Masukkan nomor WhatsApp dan pesan default, misal: *"Halo, penulis ingin bertanya mengenai produk ini."*
- 3. Simpan pengaturan. Sekarang, pelanggan dapat langsung menghubungi Kita sebelum melakukan pembelian.

#### 6. Pengaturan Kuesioner dan Penyimpanan

| ✓ ■ Belajar Jualan Mudah × ■ Belajar Jualan Mudah × + ← → CP 52 lynkkid/admin/settings                                                                                                    | – ах<br>ео Бр 0, ф. — Элекал II                                                                                                    |
|----------------------------------------------------------------------------------------------------|----------------------------------------------------------------------------------------------------|
| LUMAK<br>stor<br>Nota<br>Nota<br>Nota<br>Code<br>Code<br>Markets<br>Societ<br>Societ<br>So | And Andrew State State S |

Gambar: Update Materi

- 1. Lynk menyediakan penyimpanan hingga **20GB** untuk fitur kuesioner.
- 2. Jika ingin menghapus data, cukup pilih dan hapus kuesioner yang tidak diperlukan.

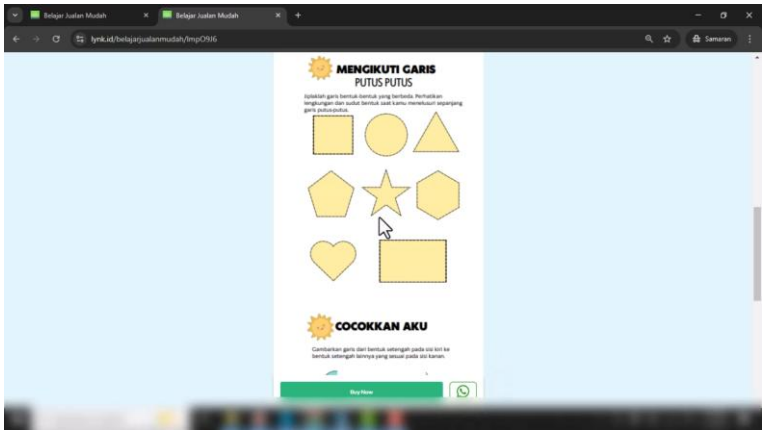

Gambar: Update Materi

Ebook Panduan Jualan Produk Digital di Lynk.id | 75

Setelah semua pengaturan selesai, coba lakukan simulasi pembelian untuk memastikan semua fitur berjalan dengan baik.

# Demo Proses Pembelian dan Akses Produk, serta Withdraw

Berikut adalah salah satu contoh toko yang telah mendapatkan penjualan. Toko ini memiliki dua produk yang dipasang, dan total pemesanan sepanjang masa (lifetime order) adalah sebanyak 19 orang. Lalu, ada beberapa sumber trafik yang masih belum stabil karena beberapa di antaranya menggunakan promosi melalui iklan (Ads) dan metode lainnya.

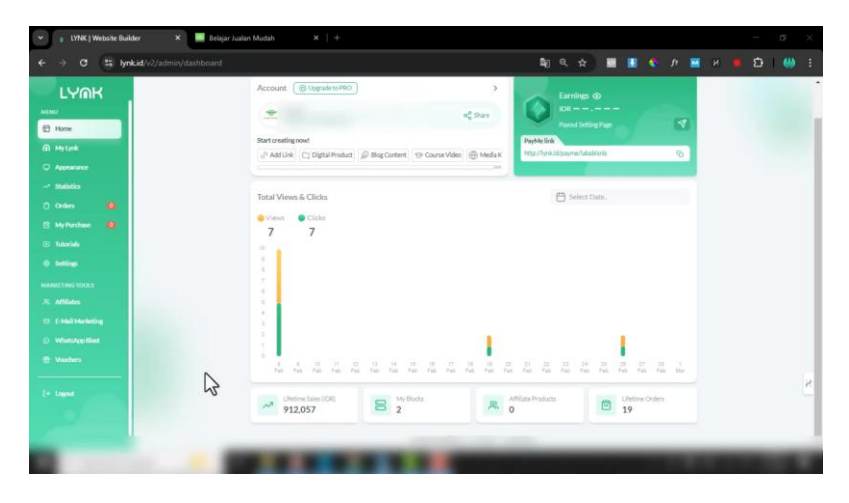

Gambar: Demo Proses Pembelian

Sekarang, kita beralih ke bagian *My Selling* yang hanya menampilkan dua produk. Jika kita masuk ke menu *Order*, kita bisa melihat daftar pelanggan yang telah melakukan pemesanan beserta

detail transaksi mereka. Data ini akan tersedia setelah ada pembelian.

| 👻 👔 LYNK   Website Builder 🛛 🗶 🔜 Belajar Ju                                                               | alan Mudah ×   +             |                                                                 | - σ` ×  |
|----------------------------------------------------------------------------------------------------|------------------------------|-----------------------------------------------------------------|---------|
| ← → ♂ (≒ lynk.id/admin/orden/home                                                                         |                              | 🛍 🤇 🎓 🔳 📕 🔇 🌶 🖬 H 🖷                                             | ⊅ I 🤲 I |
|                                                                                                    | Orders<br>Myty a catoriatikt | <b>Q</b><br>Ocórr Detalls                                       | Í       |
| Appendix     Appendix     Statistics     Onders     Appendix     Appendix     Appendix                    | Product Oxform               | Var Tenterin en de Vallagee kes.<br>Dan Dedelanse en de Vallage |         |
| (1) Tanvala<br>(2) Settings<br>MARKETING TOXI<br>2), Anthone<br>(2) Estad Malaneting<br>(2) Weshappediate | Blackb Danny (Minch)         |                                                                 |         |
| C Vanders                                                                                                 | -                            |                                                                 | ×       |
|                                                                                                    |                              |                                                                 | -       |

#### Gambar: Update Materi

## **Tutorial Lynk: Proses Withdraw**

Jika Kita sudah memperoleh penghasilan dan pernah melakukan penarikan dana (*withdraw*), maka histori transaksi akan tercatat di bagian *History*.

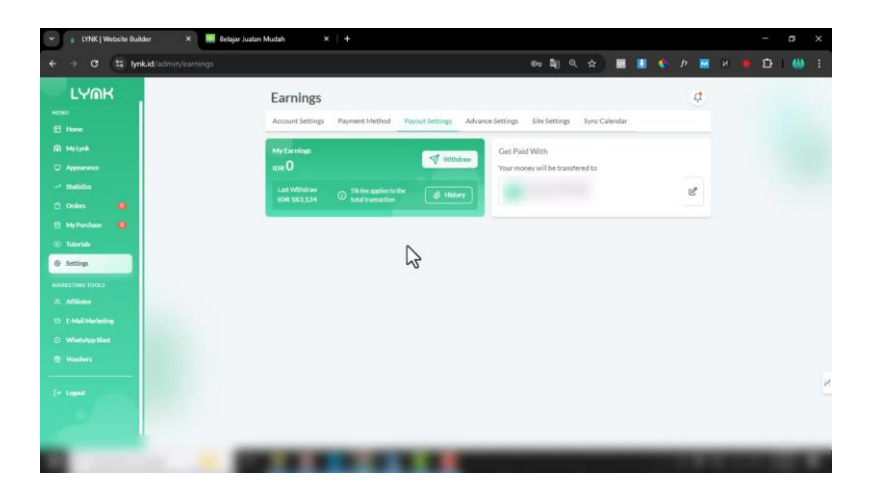

Gambar: Update Materi

Di sini, kita dapat melihat daftar transaksi, termasuk waktu pemesanan, jumlah pembayaran, serta riwayat penarikan dana terakhir, misal sebesar Rp183.000. Warna merah pada daftar transaksi menunjukkan bahwa proses *withdraw* telah dilakukan.

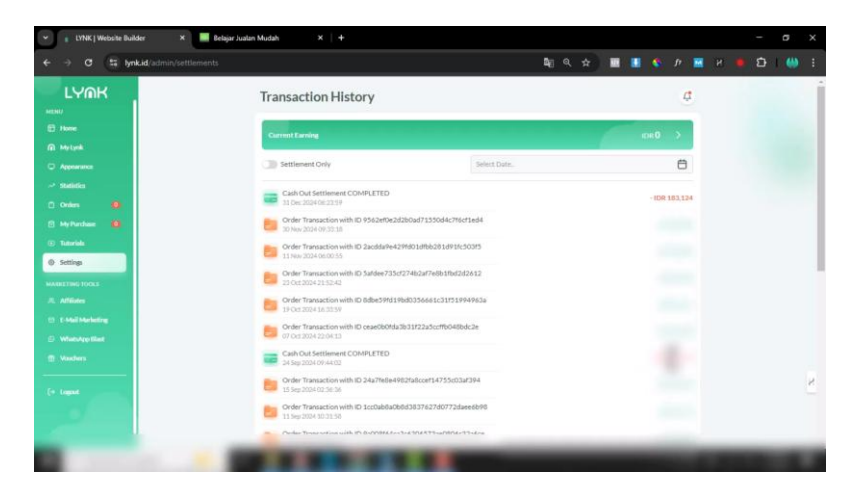

78 | Mamidi.id by Mami Diana

### Simulasi Proses Pembelian

Sekarang, kita akan melihat bagaimana proses pembelian dari sisi pembeli. Misal, penulis ingin membeli sebuah produk. Tampilan halaman produk mencakup deskripsi, gambar, serta kontak WhatsApp penjual. Ada juga tombol *Buy Now* untuk langsung melakukan pembelian.

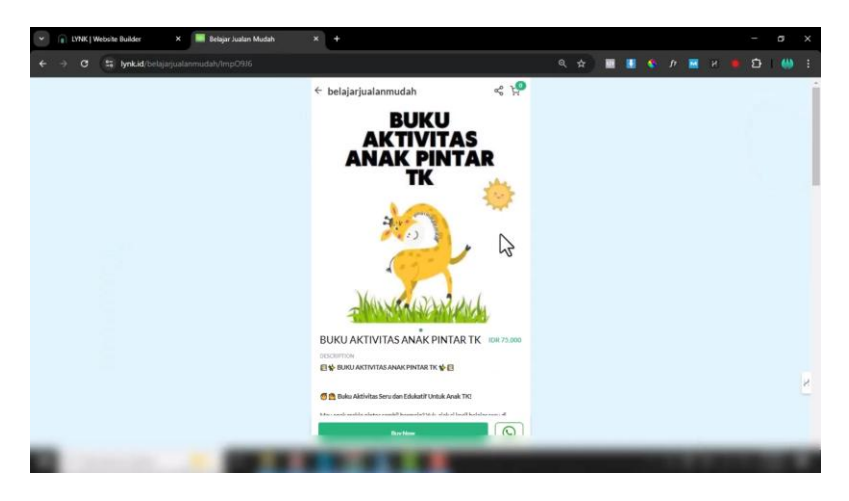

Gambar: Update Materi

Setelah mengklik *Buy Now*, kita akan diarahkan ke halaman detail pesanan. Di sini, kita bisa memasukkan kode kupon untuk mendapatkan diskon. Sebagai contoh, penulis memiliki kupon diskon sebesar 55%.

| 👻 👔 LYNK   Website Builder 🛛 🗙 📕 Belajar Juatan Mudah                  | × +                                                                                                    |       |         |             |
|------------------------------------------------------------------------|----------------------------------------------------------------------------------------------------|-------|---------|-------------|
| ← → ♂ (\$ bnkid/belajanjualanmudah/Imp0936                             |                                                                                                    | < ☆ 🗖 | 🔳 🍨 P 🔳 | н 🐞 🖸 Г 🔲 Т |
|                                                                        |                                                                                                    |       |         |             |
|                                                                        | Conferent Neuroles                                                                                                    |       |         | 2           |
|                                                                        | The state of the second                                                                                                    |       | 10.00   |             |
| YNK   Webshe Builder × ■ Belgar Juatan Mudah     ← → C ☆ Inn Inn (Inn) | * +                                                                                                    | Q 🛧 🔳 | 🔳 🌯 P 🗮 | х в –       |
|                                                                        | Construction of the second second secon |       |         | ·           |
|                                                                        | Crock unter Use 4-6 Tahun<br>Dinocarg k<br>Innstitutas<br>Promo Code                                                                                                    |       |         |             |
|                                                                        | Bohain     Sohain     Sohain |       |         |             |
|                                                                        | Setilar bil Dook:                                                                                                    |       |         | 2           |
|                                                                        | in the C                                                                                                    |       |         | _           |

Gambar: Update Materi

Setelah memasukkan kode kupon, diskon berhasil diterapkan, dan total pembayaran pun berkurang. Selanjutnya, penulis memilih metode pembayaran menggunakan QRIS.

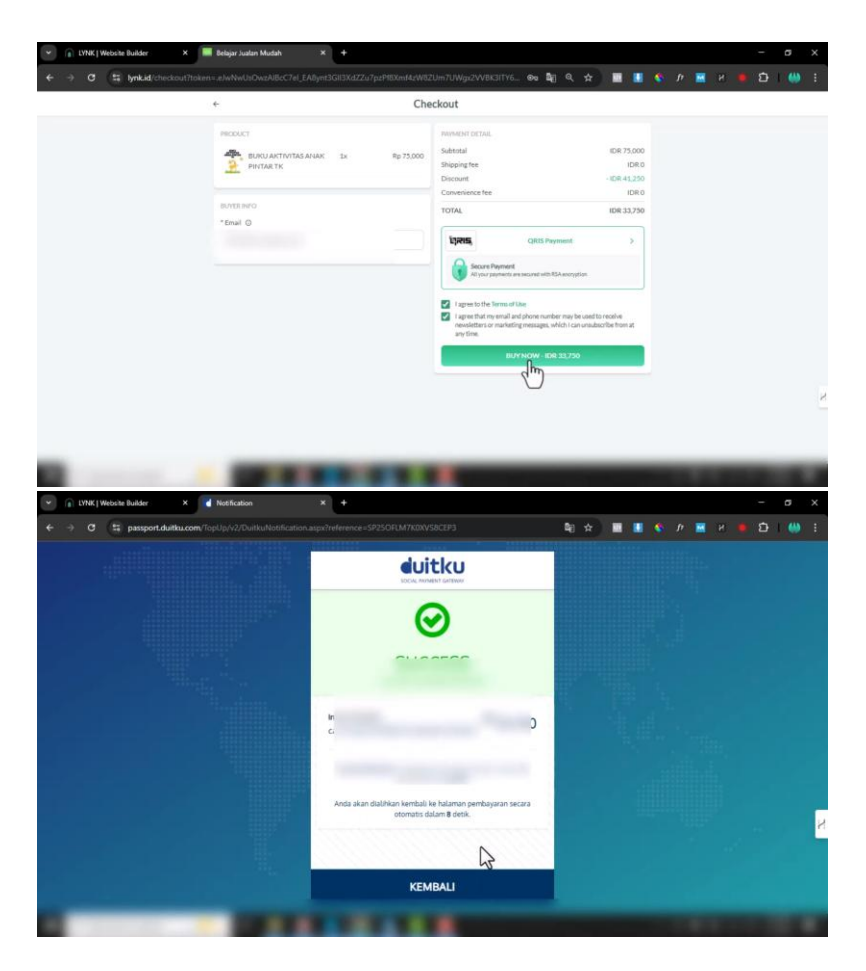

Gambar: Update Materi

Dalam transaksi ini, biaya tambahan dari QRIS tidak dibebankan kepada pembeli, melainkan ditanggung oleh penjual. Setelah itu, penulis memasukkan alamat email, mencentang persetujuan, dan melanjutkan dengan menekan tombol *Buy Now*. Setelah

pembayaran berhasil dilakukan, kita akan kembali ke halaman konfirmasi.

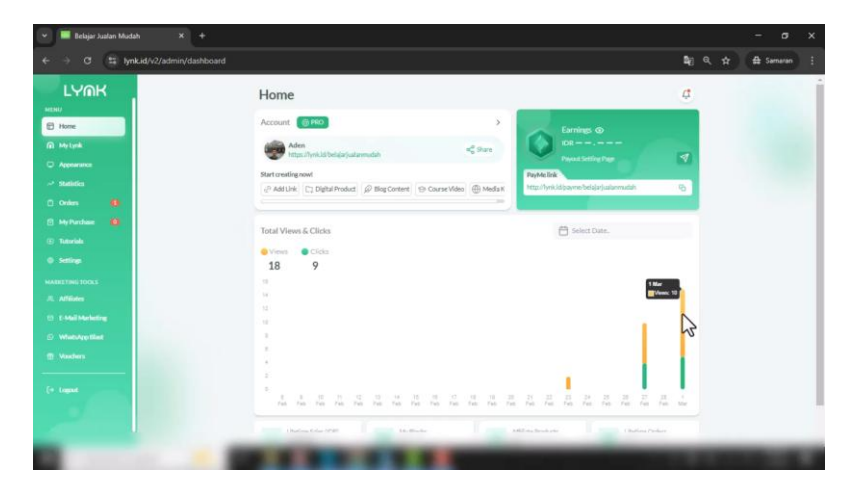

Gambar: Update Materi

# **Akses Produk Setelah Pembelian**

Setelah transaksi berhasil, produk dapat langsung diunduh. Jika produk berupa e-book dalam format PDF, maka link unduhan akan tersedia. Sedangkan untuk produk dalam bentuk *e-course*, akses akan dikirimkan secara otomatis melalui email, tanpa perlu pengaturan tambahan dari pihak penjual.

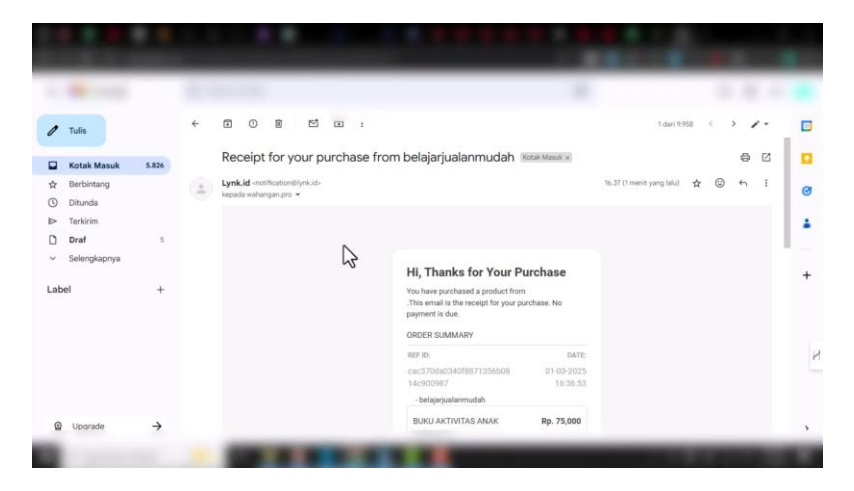

Gambar: Update Materi

Kita juga bisa mengecek riwayat pembelian melalui email yang telah dimasukkan saat pemesanan. Email dari Lynk.id akan berisi ringkasan pesanan beserta akses produk. Jika sewaktu-waktu pembeli lupa cara mengakses produk, mereka dapat kembali membuka email tersebut.

## Melihat Data Penjualan dari Sisi Penjual

Sekarang, kita beralih ke sisi penjual. Setelah mendapatkan order pertama, kita bisa mengecek laporan penjualan dan total penghasilan di bagian *Earnings*. Dalam contoh ini, total pendapatan dari transaksi tersebut adalah Rp33.000, dengan total penjualan sepanjang masa (*lifetime sales*) mencatat dua produk terjual.

| 👻 📕 Belajar Jualan Mudah 🛛 🗙 🕂        |                                                                                                    |                  | - o x       |
|---------------------------------------|----------------------------------------------------------------------------------------------------|------------------|-------------|
| ← → Ø 😫 lynk.id/v2/admin/dashboard    |                                                                                                    | \$ <u>8</u> 9, ☆ | 🖨 Samaran 🚦 |
| LYOK                                  | Home                                                                                                    | ¢                | İ           |
| E Hone                                | Account () FRO > Earnings ()                                                                                                    |                  | 1.000       |
| My Lynk     Appendition               | Aden         DB           Https://mills/beigigigigiging/db         Stare           Payas/Setting Page                                     | 4                |             |
| ar Statistics                         | Start creating now!<br>@ Add Link C::: Dightal Product: @ Blog Content: @ Course Video @ Media K http://prixid/source/beisjarjustamustain | 0                |             |
| C Onlers (8)<br>C My Purchase (8)     | -                                                                                                    |                  |             |
| (3) Televisle                         | Views @ Cicla                                                                                                    |                  |             |
| MATELITING LOOKS                      | 18 9                                                                                                    |                  |             |
| JL. Afflictes<br>(1) E-Mail Marketing |                                                                                                    |                  |             |
| © West-App filed                      | 1                                                                                                    | 3                |             |
| Vashers                               |                                                                                                    |                  |             |
| (* logant                             |                                                                                                    | 2                |             |
| a second second                       | Defendent Miller                                                                                                    |                  |             |
|                                       | A R R R R R R R R R R R R R R R R R R R                                                                                                   |                  | 1000        |

Gambar: Update Materi

Untuk melihat detail pembelian, kita masuk ke menu *Order*. Di sana, kita dapat mengetahui siapa pembeli, metode pembayaran yang digunakan, serta apakah pembeli menerapkan kupon diskon.

| 👻 📕 Belajar Jualan Mudah 🛛 🗙 🕂                                                                                                    |                                                                                                    |                                                                                                    | - o x       |   |
|----------------------------------------------------------------------------------------------------|----------------------------------------------------------------------------------------------------|----------------------------------------------------------------------------------------------------|-------------|---|
| ← → Ø 🕼 lynk.id/admin/orders/home                                                                                                    |                                                                                                    | <b>ଅ</b> ମ ର 🖈                                                                                                    | 🖨 Samaran 🗄 |   |
|                                                                                                    | Orders<br>Myterilit http://wkisbelaja/alaveudah                                                                                                    | Corder Details                                                                                                    |             | Î |
| Anguna     Anguna     Anguna | Product Orders  Sensi Date All Transaction  Product Jack date range and traveous frage to react.  Product Table  Sensi Date date range and traveous frage to react.  Control 2004 (Sensible Date (Sensible Date))  Sensible date (Sensible Date)  Sensible date (Sensible Date)  Sensible date)  Sensible date  Sensib | ALL SET IS SUBJECT OF A SUBJECT OF A SUBJECT |             |   |
| C Manhor Bart<br>Watawar<br>(* Instal                                                                                                    |                                                                                                    | Cather<br>IMAL DISAMPTINADING                                                                                                    |             |   |

### Gambar: Update Materi

Selain itu, sistem Lynk.id juga memungkinkan kita untuk melacak status akses produk oleh pembeli. Jika status *Open* muncul, artinya pembeli telah mengakses produknya.

|                                                                                       |                                                                                                    |                                                                                                    | 1000                                                                            | Saw With Links |  |
|---------------------------------------------------------------------------------------|----------------------------------------------------------------------------------------------------|----------------------------------------------------------------------------------------------------|---------------------------------------------------------------------------------|----------------|--|
| LYARK                                                                                 | sent take     At Tamesation     At Tamesation     At tamesation     At tamesation     At tamesation     Attamesation     Attamesation | Instruction         Instruction           Name         Name           Name         Name           Name         Name           Name         Name           Name         Name           Name         Name           Name         Name           Name         Name           Name         Name           Name         Name           Name         Name           Construction         Name           Addite         -Name           Name         Name                                                                                                    | 00<br>10<br>10<br>10<br>10<br>10<br>10<br>10<br>10<br>10<br>10<br>10<br>10<br>1 |                |  |
| MARATINE DOLS<br>A Affaine<br>D Statistication<br>Manadem S<br>Manadem S<br>(* Lagant |                                                                                                    | Cataran<br>Data (BLARY TRACING)<br>Data (BLARY TRACING)<br>Data (BLARY T |                                                                                 |                |  |

Gambar: Update Materi

## Proses Withdraw oleh Penjual

Setelah mendapatkan penghasilan, kita bisa melakukan penarikan dana (*withdraw*). Pada menu *Payout Setting*, kita dapat melihat total penghasilan dan biaya platform (fee) sebesar 3% untuk akun *Pro*. Penarikan dana bisa dilakukan kapan saja, asalkan saldo minimal mencapai Rp100.000.

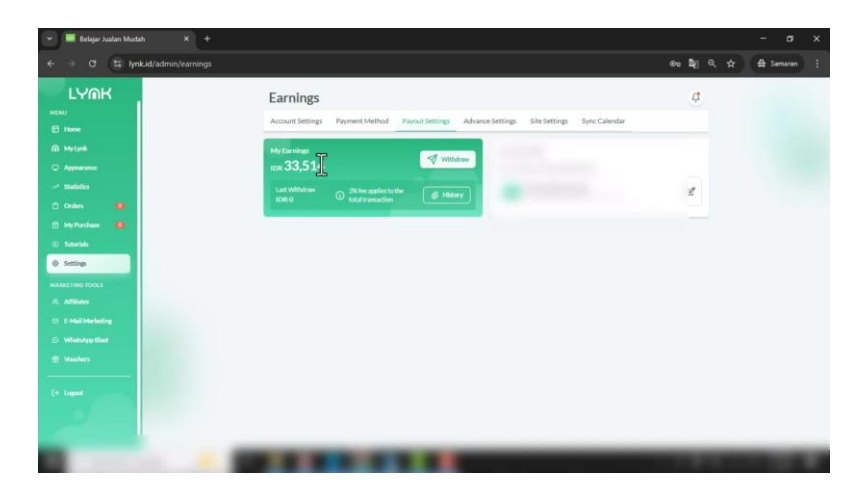

Gambar: Update Materi

Proses pencairan dana membutuhkan waktu maksimal dua hari kerja. Untuk akun gratis (*free account*), penarikan hanya dapat dilakukan pada tanggal tertentu. Setelah mengisi jumlah yang ingin ditarik dan mengonfirmasi nomor rekening, kita dapat mengajukan permohonan pencairan dengan menekan tombol *Review*.

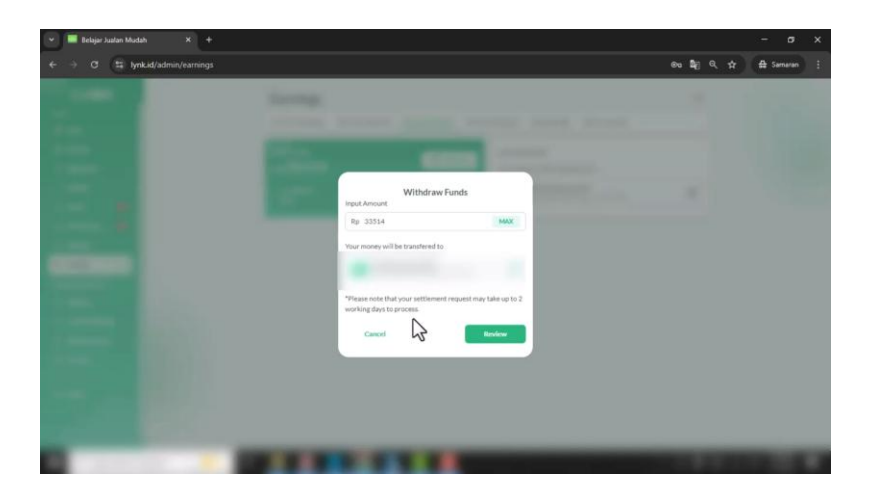

Gambar: Update Materi

Sebagai catatan, minimum *withdraw* saat video ini dibuat adalah Rp100.000. Oleh karena itu, jika saldo Kita masih di bawah nominal tersebut, sebaiknya tingkatkan penjualan agar dana dapat dicairkan.

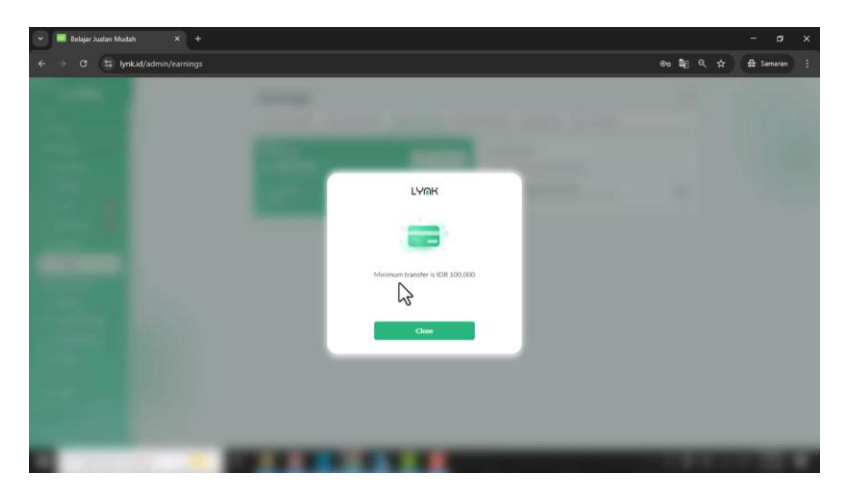

Ebook Panduan Jualan Produk Digital di Lynk.id | 87

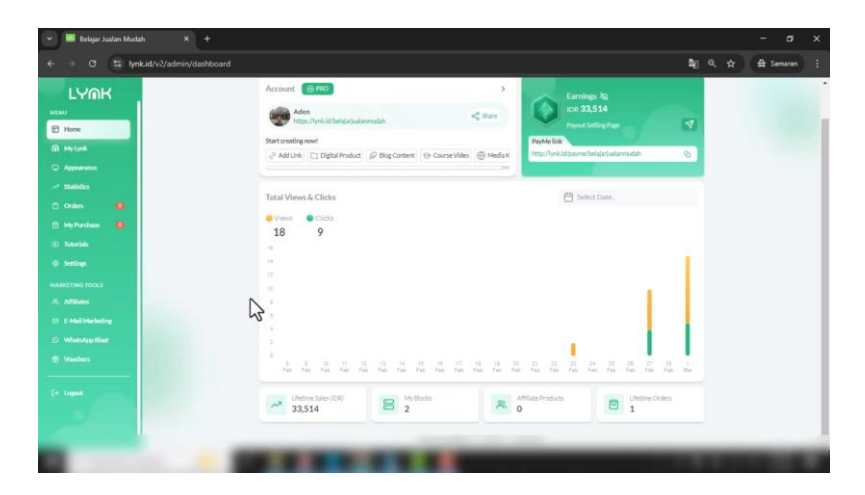

Gambar: Update Materi

### Kesimpulan

Kita telah mempelajari seluruh proses mulai dari membuat akun, menjual produk, hingga melakukan penarikan dana di Lynk.id. Semoga tutorial ini bermanfaat bagi Kita.

Pastikan untuk mengikuti setiap langkah yang dijelaskan dan segera mempraktikkannya agar semakin memahami cara kerja platform ini. Jika ada hal yang belum dipahami, Kita dapat menonton kembali materi ini secara perlahan.

Terima kasih telah mengikuti tutorial ini. Semoga sukses selalu!

Wassalamu'alaikum warahmatullahi wabarakatuh.